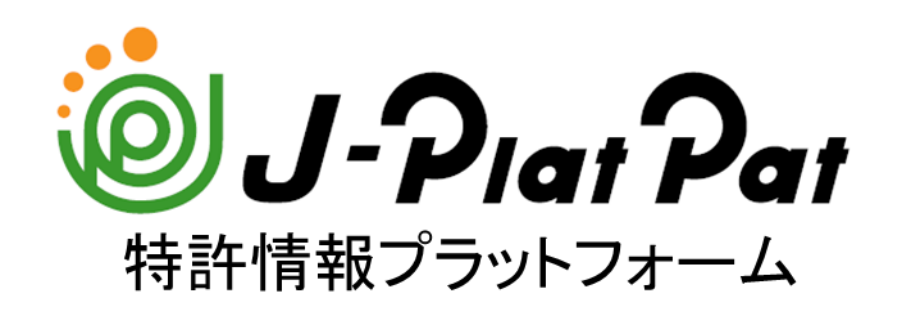

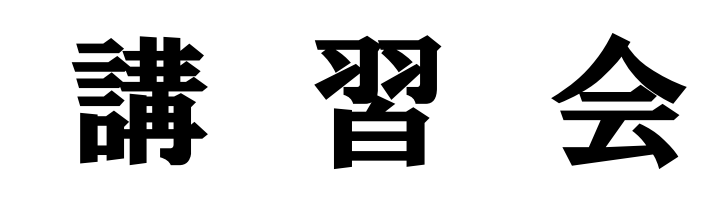

### 特許·実用新案編

独立行政法人 工業所有権情報·研修館

## 目 次

- 1. 日本の産業財産権情報
- 2. **(1)** J-Piar Par とは
- 3. 番号から照会する
- 4. キーワード(技術用語等)で検索する
- 5. 分類で検索する
- 6. 検索条件を保存する
- 7. 経過情報照会を確認する
- 8. 検索のポイント
- 9. 産業財産権情報を調べるメリット

## 10. 参考情報

※J-PlatPatの画面は本テキスト作成時点のものです。実際の画面と異なる場合がございます。

### 1. 日本の産業財産権情報

#### (1)公報の必要性

特許法、実用新案法、意匠法、商標法ではその目的を下記のとおりに規定している。

| 特許法第1条   | 発明の保護及び利用を図ることにより、発明を奨励し、もつて産業の発達<br>に寄与することを目的とする。                                |
|----------|------------------------------------------------------------------------------------|
| 実用新案法第1条 | 実用新案法第1条 物品の形状、構造又は組合せに係る考案の保護及<br>び利用を図ることにより、その考案を奨励し、もつて産業の発達に寄与す<br>ることを目的とする。 |
| 意匠法第1条   | 意匠法第1条 意匠の保護及び利用を図ることにより、意匠の創作を奨励<br>し、もつて産業の発達に 寄与することを目的とする。                     |
| 商標法第1条   | 商標を保護することにより、商標の使用をする者の業務上の信用の維持<br>を図り、もつて産業の発達に寄与し、あわせて需要者の利益を保護するこ<br>とを目的とする。  |

例えば、発明をした場合その発明を他人に盗まれ、真似されないよう秘密にしようとするが、それでは発明 者自身も発明の有効利用ができないばかりでなく、それを知らない他人が同一発明に対して無駄な研究 開発や事業投資をすることとなる。

特許制度では、このようなことを避けるため、出願人に一定期間、一定条件のもとで特許権という独占権 を与えて発明の保護を図る一方、その権利を公開することにより、より新しい技術の進歩を促進し、もって、 産業の発達に寄与しようというもの。

そして特許庁では、これらの発明等を公開する手段として各種の公報を発行している。

#### (2)年代別公報発行体系

特許は、法改正により年代で発行の公報種別が異なる。

- ▶公告制度(H8.1.1廃止)→特許出願人に特許を付与する前に、特許出願の内容を出願公告し一般公衆 に対して、特許を与えることに異議を申し立てる機会を与える制度 異議申立期間は公告の日から三月以内
- ▶公開制度(S46.1.1~)→特許法第64条 参照

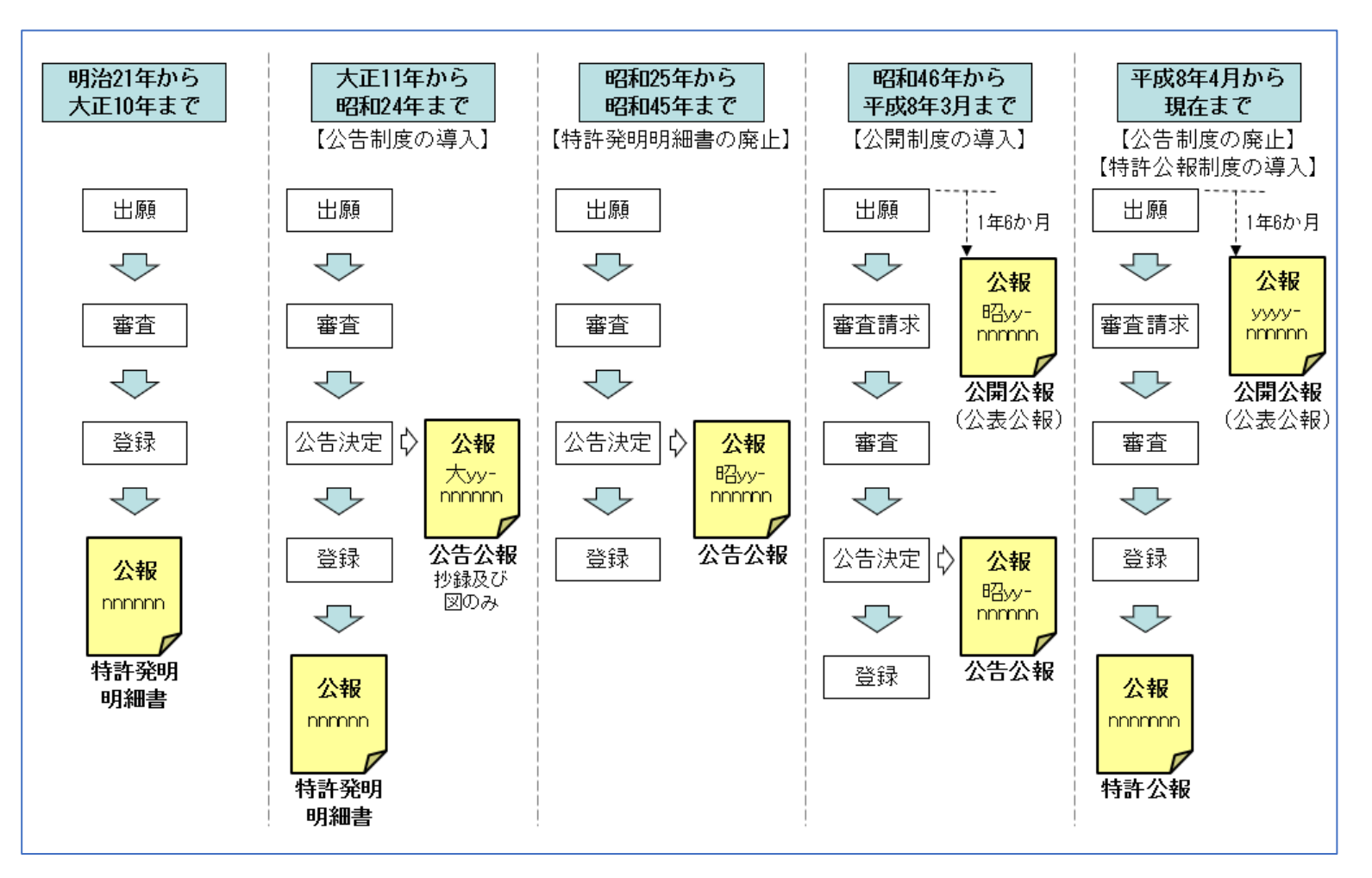

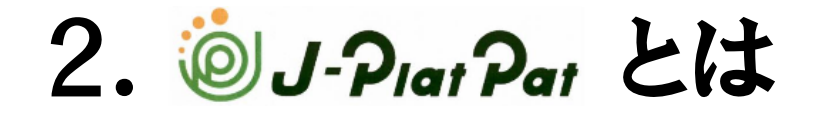

#### (1)サービスの概要

国内外1億件以上の特許・実用新案・意匠・商標の公報や審査経過記録等の情報を検索できるサービス インターネットを通じて、誰でもいつでもどこでも無料で利用可能

#### (2) J-PlatPatアクセス方法

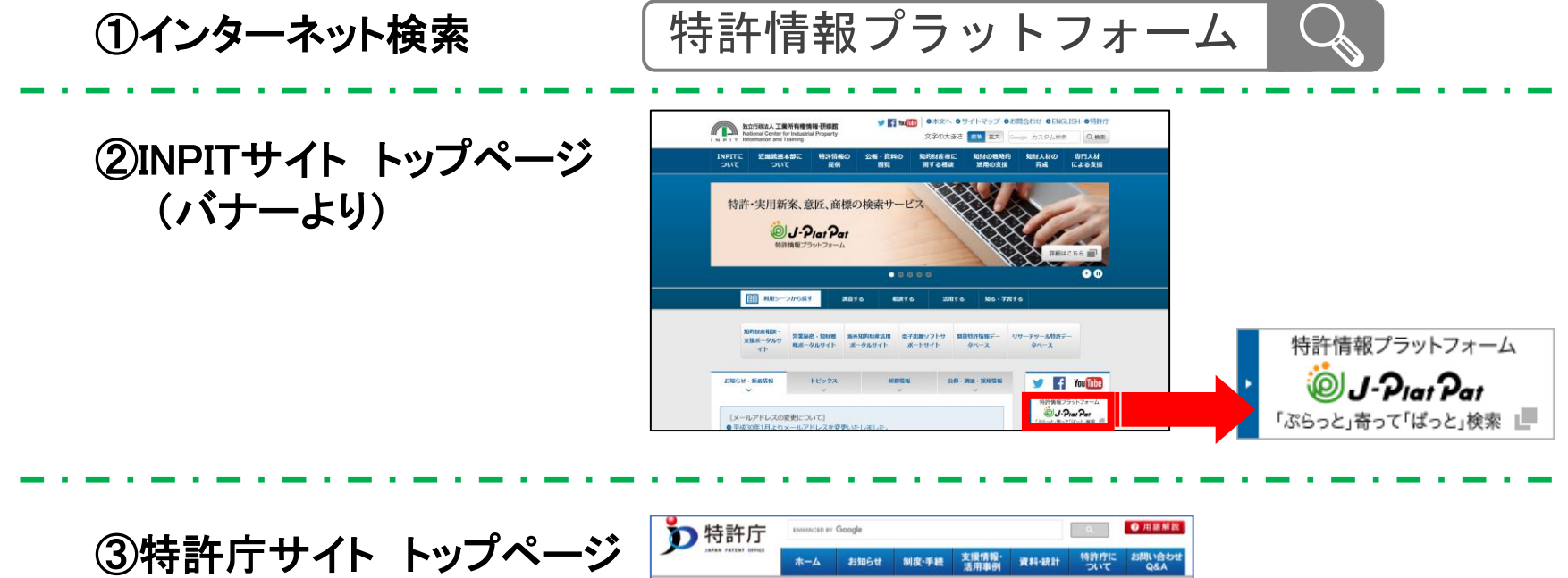

③特許庁サイト トップページ (バナーより)

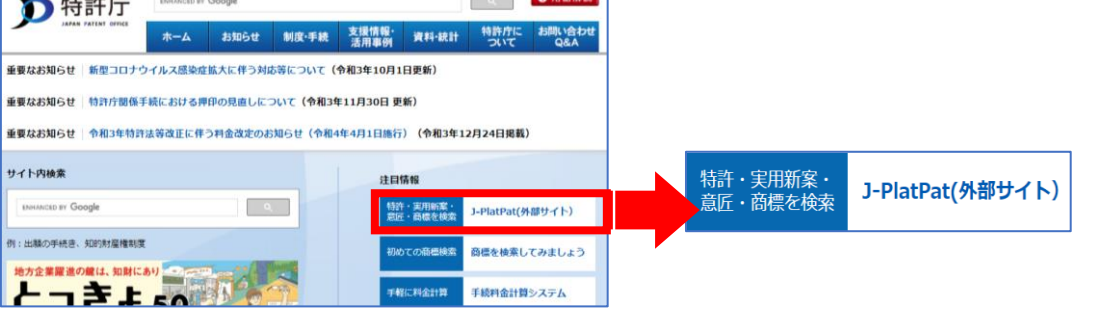

(3) J-PlatPatで何が調べられるか(特許)

#### ①公報類

- <u>特許分類</u>(特許庁が特許出願を確認し、 技術分野毎に付与する分類)
- 審査請求の有無(公開公報発行時点)
- ▶ 出願人、代理人、発明者
- ▶ 発明の名称
- ▶ 要約 \*
- ▶ 特許請求の範囲
- ▶ 発明の詳細な説明
- ▶ 図面

\*公開特許公報に掲載 但し、公開特許公報発行前に特許公報が発行さ れた案件は特許公報にも掲載

初めて公になった公報を最先公知の公報という 公開特許公報発行前に特許公報が発行された案件は、 最先公知が特許公報となる

#### ②特許庁保有データ

- ▶ 審査記録、審判記録の各書類
- ▶ 審査請求の有無
- ▶ 出願人等の変更
- ▶ 審査時に審査官が特許分類を修正した情報
- ▶ 登録後の権利状態
- ▶ 権利者等の変更

| な   | بخل      |
|-----|----------|
| ·0- | <u> </u> |

| (19) <b>日本国特許庁 (JP)</b>                                                                                                    | (12)公開特                                                                                      | 許公                                                                             | <b>報 (A)</b><br>(43) 公開日                                                                                                    | (11) 特許出願<br><b>特開2</b><br>(P2<br>平成17年10月20日                                   | 公開番号<br>1005-287741<br>1005-287741A)<br>(2005.10.20) |
|----------------------------------------------------------------------------------------------------|----------------------------------------------------------------------------------------------|--------------------------------------------------------------------------------|----------------------------------------------------------------------------------------------------|---------------------------------------------------------------------------------|------------------------------------------------------|
| (51) Int.Cl. <sup>7</sup><br>A63H 5/00                                                                                           | F I<br>A 6 3 H<br>A 6 3 H                                                                    | 5/00<br>5/00                                                                   | Q<br>A                                                                                                    | <del>テ</del> ーマコード<br>2C150                                                     | (参考)                                                 |
|                                                                                                    |                                                                                              | 審査請求                                                                           | R 未請求 請                                                                                                    | 求項の数 8 O L                                                                      | (全 14 頁)                                             |
| (21)出願番号 特願2004-1<br>(22)出願日 平成16年3)                                                                                             | .06468 (P2004-106468)<br>₹31日 (2004.3.31)                                                    | <ul> <li>(71)出願人</li> <li>(74)代理人</li> <li>(72)発明者</li> <li>(72)発明者</li> </ul> | 301021533<br>独立行新4<br>100080034<br>弁理<br>超県取行<br>で<br>の<br>り<br>の<br>り<br>の<br>り<br>の<br>り<br>の<br>り<br>の<br>り<br>の<br>う<br>部<br>子<br>が<br>ギ<br>ー<br>の<br>の<br>に<br>が<br>部<br>に<br>利<br>の<br>つ<br>行<br>部<br>子<br>部<br>4<br>の<br>つ<br>行<br>部<br>子<br>部<br>4<br>の<br>つ<br>行<br>部<br>二<br>の<br>行<br>部<br>二<br>の<br>行<br>パ<br>ゴ<br>イ<br>に<br>部<br>1<br>の<br>の<br>1<br>の<br>の<br>の<br>3<br>2<br>の<br>初<br>イ<br>の<br>1<br>の<br>の<br>1<br>の<br>の<br>の<br>3<br>2<br>の<br>の<br>3<br>2<br>の | (人産業技術総合研究)<br>(日区離が関1-3-<br>(補工)<br>(前宿町字野々下8-6)<br>(人産業技術総合研究)<br>(成成市神奈川区立町) | 究所<br>-1<br>○7番地1<br>究所 九州セ<br>23-3-4                |
|                                                                                                    | に発する無電源型発光装                                                                                  | Ē                                                                              |                                                                                                    | 最利                                                                              | 終貢に続く                                                |
| (57)【要約】 【課題】 電源を必要とせず、ダ<br>よって音と光を同時に発生し、対<br>に応じて音量および発光強度を3<br>源型発光装置(風鈴)を提供する 【解決手段】 本発明の一例でる 状の音発生部11と、音発生部 記書されており、風を受けて「約 | N部から加わった風力に<br>かつ、上記風力の大きさ<br>変えることのできる無電<br>る。<br>ある風給10は、中空飛<br>11の中空部11a内に<br>記音発生部にぶつかるご |                                                                                |                                                                                                    |                                                                                 | ]                                                    |

2と、細14を介して上記ハンマー部11と接続されて いる風受け部13と、音発生部11に接続され、風鈴1 0を天井や物干し竿などのような支持部材からぶら下げ て、宙吊りの状態にするための細14とを有している。 そして、音発生部11の中空部11aの内壁には、応力 発光材料を含む応力発光膜15が形成されている。これ によって、風鈴10は、外部からの風力を受けて音と光

参考:公開特許公報のフロントページ

とで当該音発生部において音を発生させるハンマー部1

6

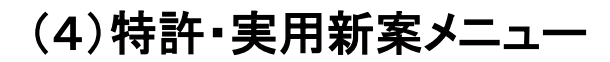

J-PlatPatトップページのグローバルナビゲーション 特許・実用新案 にマウスを合わせると、特許・実用 新案のサービスメニューが表示される。

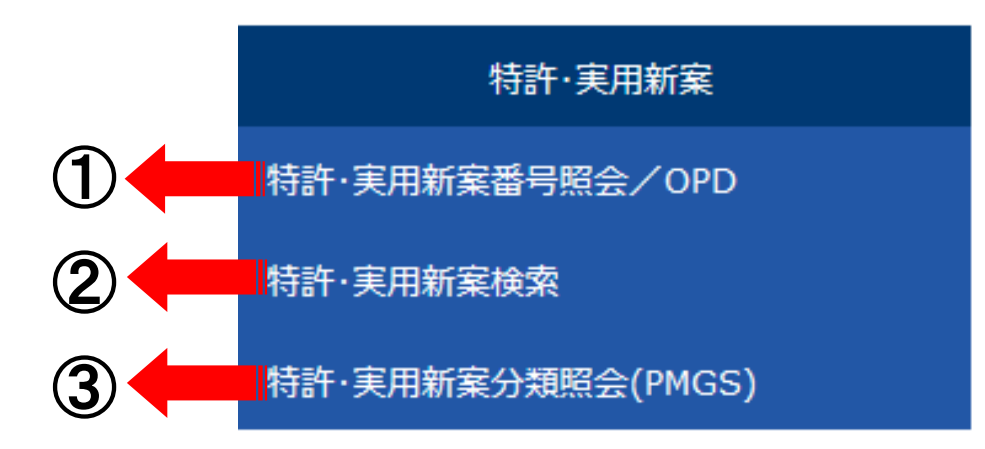

#### ①特許·実用新案番号照会/OPD

文献番号(出願番号・公開番号・特許番号等)が分かっている場合、文献番号を指定して照会

#### ②特許·実用新案検索

技術用語や出願人名等のキーワードや特許分類を用いて検索

#### ③特許·実用新案分類照会(PMGS)

特許分類の分類表を照会したり、コード又はキーワードで特許分類を検索するメニュー

3. 番号から照会する

| 特許·実用新案番号照会/OPD                                        |     |                                                                                                    | 『特許・実用新案番号照会』を選択        |                       |                                                          |              |                                              |                                    |
|--------------------------------------------------------|-----|----------------------------------------------------------------------------------------------------|-------------------------|-----------------------|----------------------------------------------------------|--------------|----------------------------------------------|------------------------------------|
|                                                        |     | Q 特許·実用新案番                                                                                                    | 号照会/OPD ► へルプ           |                       |                                                          |              |                                              |                                    |
|                                                        |     | 文献を選択した場合、特許・到<br>OPD照会を選択した場合、世<br>照会は、発行国・地域/発行権                                                                                                    | €用新案、<br>:界各国0<br>機関、種) | 、外国文<br>D特許庁カ<br>別を選択 | 献、非特許文献(公開技報)の各種公<br>が保有する出願・審査関連情報(ドシ<br>し、番号を入力してください。 | 、報を照<br>工情報) | 会できま<br>)を照会で                                | ಕ.<br>ಕಕ್ಷಕ                        |
|                                                        |     | 検索対象<br>● 文献 ○ OPD照会                                                                                                    |                         |                       |                                                          |              |                                              |                                    |
| <mark>[入力種別]</mark> 選択<br>「番号範囲入力」は連続した<br>100個以内を指定可能 | _   | <ul> <li>入力種別</li> <li>● 番号入力 入力した番号単独で検索します。番号を複数入力する場合は、それぞれをスペースで区切り入力してください。</li> <li>● 番号範囲入力 指定した番号の範囲で検索します。</li> <li>● DOCDB形式入力 入力した番号単独で検索します。国・地域コードを、番号に含めて入力してください。</li> </ul> |                         |                       |                                                          |              | をスペースで区切り入力してください。<br>してください。 <mark>?</mark> |                                    |
|                                                        | ſ   | 発行国・地域/発行機関                                                                                                    |                         |                       | 番号種別                                                     |              |                                              | <b>番号</b>                          |
|                                                        |     | 日本(JP)                                                                                                    | ~                       | ٦                     | 特許出願番号                                                   | ~            | æ                                            | 例) 2019-00012X 2019-12X H31-00012X |
| 【 <b>番号裡別」</b> 選択                                      |     | ⊗ 削除                                                                                                    |                         |                       |                                                          |              |                                              |                                    |
| 【番号】入力                                                 | . [ | 日本(JP)                                                                                                    | ~                       | ٢                     | 公開番号·公表番号(A)                                             | ~            | ٦                                            | 例) 2019-00012X 2019-12X H31-00012X |
| 番号種別が同じものを照会す                                          |     | ⊗ 削除                                                                                                    |                         |                       |                                                          |              |                                              |                                    |
| る場合、スペースで区切り連                                          |     | 日本(JP)                                                                                                    | ~                       | ٥                     | 公告番号(B)                                                  | ~            | ٥                                            | 例) 2019-00012X 2019-12X H31-00012X |
| 続で入力可能                                                 |     | ⊗ 削除                                                                                                    |                         |                       |                                                          |              |                                              |                                    |
|                                                        |     | 日本(JP)                                                                                                    | ~                       | ٥                     | 特許番号(B)·特許発明明細書…                                         | ~            | ٢                                            | 例) 123456X 12345X                  |
|                                                        |     | ⑧ 削除                                                                                                    |                         |                       |                                                          |              |                                              |                                    |
|                                                        |     |                                                                                                    |                         |                       | Q 照会                                                     |              | קעל                                          |                                    |

| Grant 261                                 | テ機関                                              | 番                                                                                      | 号種別                                |                   | 番号                  |                       |                             |
|-------------------------------------------|--------------------------------------------------|----------------------------------------------------------------------------------------|------------------------------------|-------------------|---------------------|-----------------------|-----------------------------|
| JP)                                       |                                                  | ~ 2                                                                                    | 公開番号·公表番号(A                        | ) ~ 5             | 2005-287741         |                       |                             |
| 家紀                                        | 课一覧 画                                            |                                                                                        | 検索条件を入力                            | 後(♀照会)            | を押す                 |                       |                             |
| (な検                                       | 索結果一覧                                            |                                                                                        |                                    |                   |                     |                       |                             |
| 国内<br>(1                                  | 文献<br>1) 外国3                                     | z献 非特許文献<br>(-)                                                                        | 献                                  | •                 |                     |                       |                             |
| 05010                                     |                                                  |                                                                                        |                                    |                   |                     |                       | 88.0% ->                    |
| 一覧画                                       | 回面の表示形式: (                                       | <ul> <li>番号のみ () 簡易</li> </ul>                                                         | ( <u>)</u> 後索-<br>書誌               | 一覧オプション           |                     |                       | 閉じる ―                       |
| 一覧画<br>之献表示[                              | 回面の表示形式: (<br>画面の表示形式: (<br>ダウンロードは、鼻ブ           | <ul> <li>● 番号のみ () 簡易</li> <li>● デキスト表示 () 1</li> <li>5案件まで選択できま</li> </ul>            | 検索-<br>諸書誌<br>PDF表示<br>す。          | 一覧オプション           | L <sup>+</sup> 複数PE | DFダウンロード              | 閉じる —<br>I Ct CSV出力         |
| 一覧面<br>文献表示i<br>复数PDF <sup>2</sup><br>No. | 回面の表示形式: (<br>画面の表示形式: (<br>ダウンロードは、最才<br>出願番号 ▲ | <ul> <li>● 番号のみ () 簡易</li> <li>● デキスト表示 () 1</li> <li>5案件まで選択できま<br/>公開番号 ▲</li> </ul> | 検索-<br>建書誌<br>PDF表示<br>す。<br>公告番号▲ | -覧オブション<br>登録番号 ▲ | は複数PC               | DFダウンロード 〇一覧印刷<br>その他 | 閉じる —<br>I Ct CSV出力<br>各種機能 |

#### (2)文献表示\_\_\_画面「テキスト表示」各種ボタン

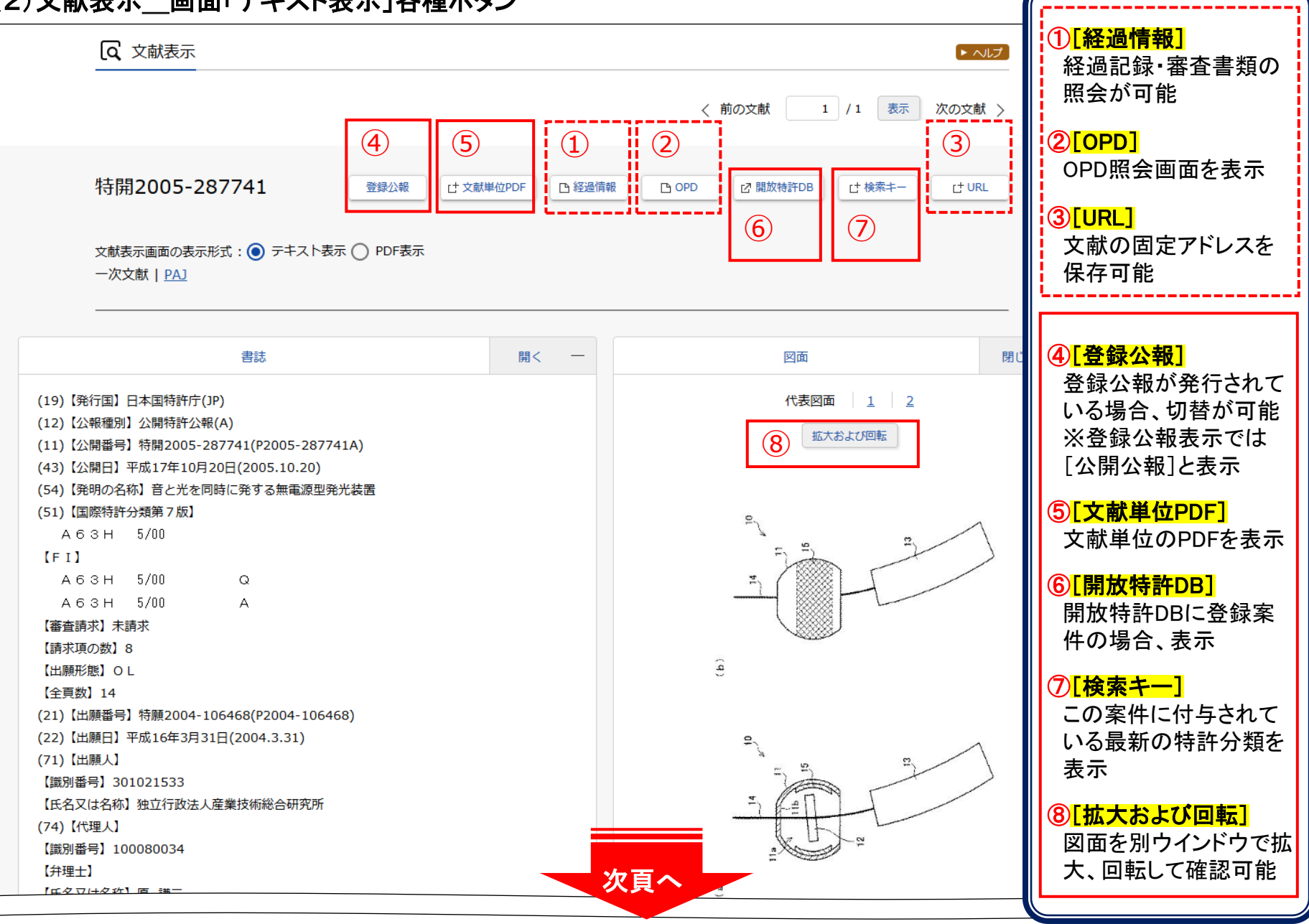

INPIT 2022.1

10

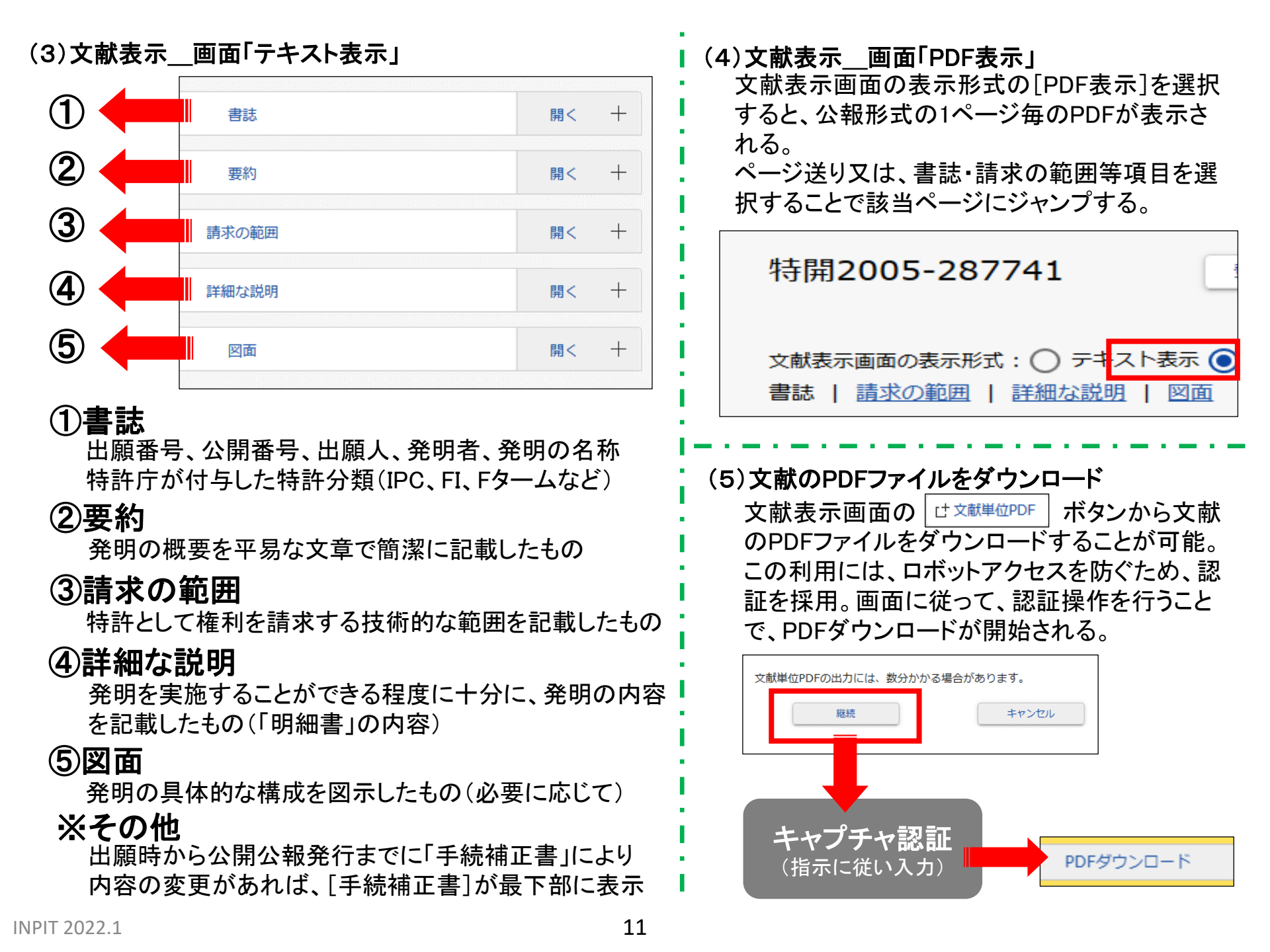

### 番号は分かっているけど、何の番号だったかな?

「2005-287741」と番号はあるけど、出願番号だったのか、公開番号か不明・・・ そんな時は、J-PlatPatトップページの『簡易検索』で調べてみましょう。

| Q 簡易検索                                     |                          |                            |                          |                  |      |         | 7                  |
|--------------------------------------------|--------------------------|----------------------------|--------------------------|------------------|------|---------|--------------------|
| 特許・実用新案、意匠、商標について、=<br>分類・日付等での詳細な検索をされる場合 | キーワードや番号をみ<br>合は、メニューから名 | .カしてください。検索<br>.検索サービスをご利用 | 対象は凸 <u>コチラ</u><br>ください。 | をご覧ください。         |      |         |                    |
|                                            | 意匠 🔵 商標                  |                            |                          |                  | ✓ 自  | 動絞り込み 🔗 |                    |
| 2005-287741                                |                          |                            |                          |                  |      | へ 検索    |                    |
|                                            |                          |                            |                          |                  |      |         |                    |
|                                            | Q 検索結果一覧                 |                            |                          |                  |      |         | ▶ ヘルプ              |
| 特願2005-287741                              | 特許·実用新案<br>(2)           | 意匠 商標<br>(-) (-)           |                          |                  |      |         |                    |
| 特開2005-287741                              |                          |                            | 検索-                      | 「覧オプション          |      |         | 閉じる 一              |
| かヒットしました。<br>各文献を確認することで、探し                | 一覧画面の表示形式                | - 覧画面の表示形式: 💿 番号のみ 🔿 簡易書誌  |                          |                  |      |         |                    |
| たかった文献を見つけることが<br>できます。                    | 文献表示画面の表示形式              | : 🔵 テキスト表示 💿 PDF表          | 示                        |                  |      |         | 唰 Lt CSV出力         |
| 『簡易検索』では、[四法全て]                            | No. 出願番号                 | ▲ 公開番号 ▲                   | 公告番号 ▲                   | 登録番号 ▲           | 審判番号 | その他     | 各種機能               |
| でも検索可能です。                                  |                          |                            |                          |                  |      |         | 於 一 経過情報           |
| 可の法域が不明という場合は、                             | 1 特願2005-287             | 741 <u>特開2007-100306</u>   | -                        | -                | -    | -       | C <sup>+</sup> URL |
| 2012年で」を選択して検索9                            |                          |                            |                          |                  |      |         | 经過情報               |
| るかもしれません。                                  | 2 特願2004-106             | 468 <u>特開2005-287741</u>   | -                        | <u>特許4182222</u> | -    | -       | D OPD              |
|                                            |                          | ······                     |                          |                  |      |         | C <sup>+</sup> URL |

## 4. キーワード(技術用語等)で検索する

| 特許·実用新案検索                                             |                                                   | 『特許・実用新案検索』を選択 |                                                                           |                                       |  |  |  |
|-------------------------------------------------------|---------------------------------------------------|----------------|---------------------------------------------------------------------------|---------------------------------------|--|--|--|
|                                                       | Q、特許·実用新案検                                        | 索              |                                                                           | لاال ◄                                |  |  |  |
| <mark>[テキスト検索対象]</mark><br><mark>[文献種別]</mark> 選択<br> | 書誌的事項・要約・請求の範<br>対象の文献種別や検索キーワ<br>分類情報については、 🗅 特許 |                | ・Fターム、IPC)等から、特許・実用新案公報、外国文<br>(検索のキーワード内は、スペース区切りでOR検索します。<br>፩)を参照ください。 | 献、非特許文献を検索できます。<br>)                  |  |  |  |
| [ <b>文献種別</b> ]の詳細を設定す<br>る場合は、「詳細設定」を押<br>して選択       | 選択入力 論理                                           | 式入力            |                                                                           |                                       |  |  |  |
| テキスト検索対象       ● 和文     英文                            |                                                   |                |                                                                           |                                       |  |  |  |
|                                                       |                                                   |                | 文献種別                                                                      | 詳細設定 十                                |  |  |  |
| 【検索キーワード】<br>入力                                       | ✓ 国内文献 all                                        | □ 外国文献 □ 非特    | 許文献 🗌 J-GLOBAL                                                            |                                       |  |  |  |
| 「検索項目」を選択し、キー                                         | r                                                 |                |                                                                           |                                       |  |  |  |
| リートを人刀<br>※「検索項目」により入力                                | 検索キーワード<br>検索項目                                   |                | キーワード                                                                     |                                       |  |  |  |
| 方法が異なるため、詳細は                                          | 全文                                                | ~ 6            | 例) 感染を予防                                                                  | 近傍検索。日                                |  |  |  |
| ヘルプを参照すること<br>「検索項目」は、追加で増や                           | ⊗ 削除 Al                                           | ND             |                                                                           |                                       |  |  |  |
| す                                                     | 書誌的事項                                             | ~ 5            | 例) インフルエンザ                                                                | 近傍枝素 日                                |  |  |  |
| キーワード入力欄は、ス                                           | ■ ● ● ● ● ● ● ● ● ● ● ● ● ● ● ● ● ● ● ●           | ND             |                                                                           |                                       |  |  |  |
| ベースを入れることで <u>OR検</u><br>素となる                         | 発明・考案の名称/タイトル                                     | · · -          | 例) 半導体記憶装置                                                                | 近傍枝素日                                 |  |  |  |
|                                                       | S 削除<br>AI                                        | ND             |                                                                           |                                       |  |  |  |
| 検索項目を追加することで<br>AND検索となる                              | 要約/抄録                                             | ~ []           | 例) 組成物                                                                    | ····································· |  |  |  |
|                                                       |                                                   |                |                                                                           |                                       |  |  |  |

13

| 【除外キーワード】<br>人力<br>[除外キーワード]を指定す<br>る場合は、「開く」を押して<br>「検索項目」を選択し、キー<br>ワードを入力         | 除外キーワード     検索から除外するキーワードを指定します。     閉じる     ー       検索項目     キーワード       全文     マ<                                                        |
|--------------------------------------------------------------------------------------|----------------------------------------------------------------------------------------------------|
| キーワード入力欄は、ス<br>ペースを入れることで <u>OR検</u><br>素 トなる                                        | 検索オプション 閉じる                                                                                                    |
| <u> 茶</u> となる                                                                        | 土 テーマーン 副テーマ 最大9個までカンマ区切りで指定できます。                                                                                                    |
| 「 <b>☆</b> 志 <del>オプション</del> 1λ +」                                                  | 例) 4K018 例) 2C999,4H004,4H104                                                                                                    |
| <b>[検索オプション]</b> を指定する<br>場合は、「開く」を押して各項<br>目を入力<br>「日付指定」は追加で行が増<br>える              | LINFAC<br>西暦または和暦を指定します。<br>公知日/発行日 ~ 内) 20190101 ~ 内) 20190101<br>・ 追加<br>登録案件検索 2<br>● 登録日ありで絞り込む                                        |
| [ <b>検索オプション</b> ]は、各検索<br>項目と <u>AND検索</u> となる                                      | Q 検索         クリア         条件を論理式に展開                                                                                                    |
| <ul> <li>検索の基礎</li> <li>OR検索</li> <li>複数のキーワードのいずれ</li> <li>言葉の言い換えに便利(類)</li> </ul> | <ul> <li>         田識 OR検索・AND検索・AND検索         か1つ以上を満たす場合にヒット         AND検索         ・ 複数のキーワードの全てを満たす場合にヒット         ・ 検索結果の絞込に便利</li></ul> |
| (A()B),                                                                              | ライト または 電灯<br>バイオリン または ヴァイオリン : ( A B ) 防災 かつ ライト<br>自動車 かつ エンジン                                                                          |

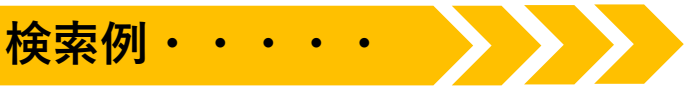

#### 「防災用ライトであって携帯可能なもの」の国内文献を探す

必須の用語を繋げて、対象を絞り検索する

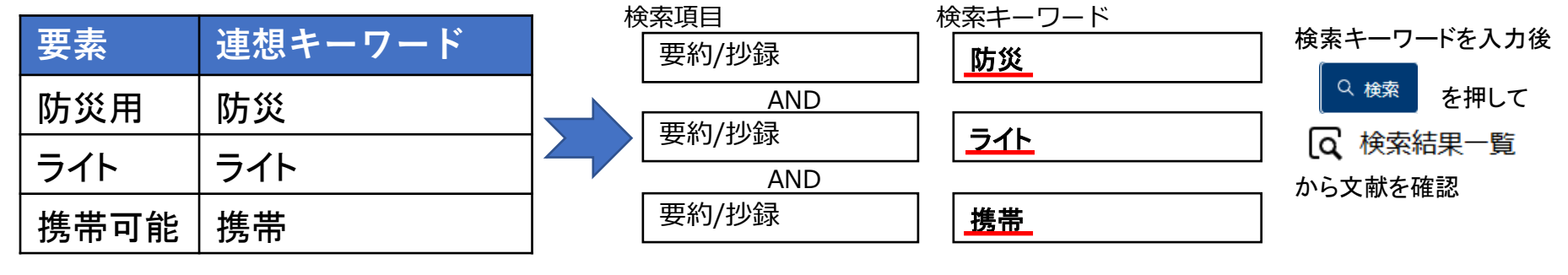

必須の用語のそれぞれ類義語を追加し、対象を広げ検索する

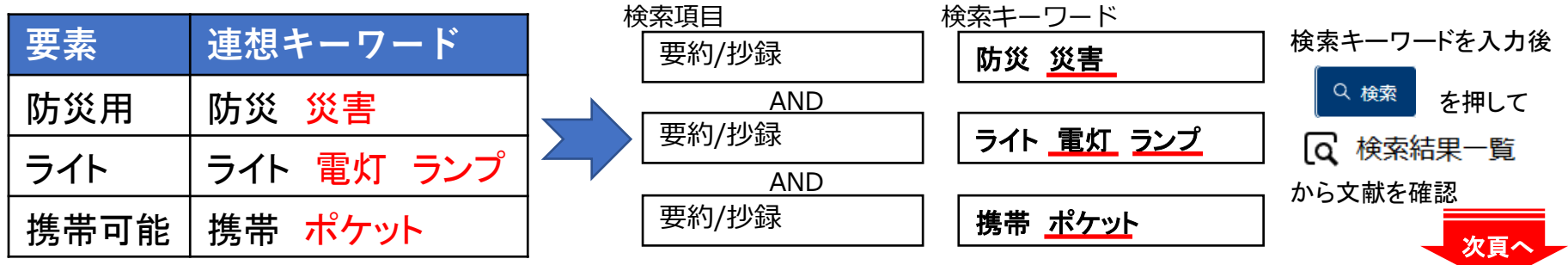

検索の基礎知識 異表記の追加・ワイルドカード

#### 異表記の追加

▶ キーワードでの検索で検索漏れを減らすには異表記も 含めてOR検索を行う

| <例><br>「折りたたみ式」の検索→ | 折りたたみ式 | 折り畳み式 | 折畳式 |
|---------------------|--------|-------|-----|
| 「ディスプレイ」の検索→        | ディスプレ  |       |     |

#### **・**ワイルドカード

. . .

- ▶ 任意の1文字に対応するワイルドカード「?」した検索が可能 「?」を用いる場合、キーワードを「'」で囲む
- ※「?」クエスチョンマーク、「'」シングルクォーテーションは半角

| <例>               |        |
|-------------------|--------|
| 「第1基板」「第2基板」等の検索→ | '第?基板' |

「特許太郎」(氏名)の検索→

特許太郎 '特許?太郎'

15

| (1)検索結果一覧画面                           |      |                        |                                 |                       |                       |                                  |                                              |                                   |                      |
|---------------------------------------|------|------------------------|---------------------------------|-----------------------|-----------------------|----------------------------------|----------------------------------------------|-----------------------------------|----------------------|
| 「検索一覧オプション]                           | বি ধ | 検索結果一覧                 |                                 |                       |                       |                                  |                                              |                                   | (ト へしプ)              |
| 「公知年別」「FI別」で表示<br>切替が可能               | E    | 内文献 外国3<br>(60) (-)    | 之献 非特許文(<br>) (-)               | 献                     |                       |                                  |                                              |                                   |                      |
| 「一覧画面の表示指定」で                          |      |                        |                                 |                       | 検索一覧オ                 | プション                             |                                              |                                   | 閉じる ―                |
| は、[最充公知懓充]と[公<br>告・登録優先]で表示切替         | 公知   | 1年別 : 全て   <u>2020</u> | <u>年(1件)   2019年(1</u> 4        | <u> 件)   2017年(14</u> | 性 <u>)   2016年(21</u> | <u> </u>                         | <u>件)   2013年(2件)   2012</u> 年               | E( <u>5件)</u>   <u>2009年(1件)</u>  | <u>他(43件)</u>        |
| が可能                                   | FI別  | 」: 全て   <u>F21(21件</u> | <u>)   H04(14件)</u>   <u>G(</u> | <u>)8(8件)   H02(</u>  | <u>3件)   H01(6件</u>   | <u>)   A45(5件)   A47(4件)   A</u> | <u>41(3件)</u>   <u>A42(3件)</u>   <u>A62(</u> | <u>3件)</u>                        |                      |
| 次公告・登録になった条件<br>は公告公報・特許公報に<br>切替えられる | 一覧   | i画面の表示指定 ?             | : 💿 最先公知優先                      | : 🔘 公告·登録(            | 憂先                    |                                  |                                              |                                   |                      |
|                                       | 文献表  | 示画面の表示形式: 🧃            | テキスト表示 🔾                        | PDE表示                 |                       | □ 分類コードラ                         | ンキング け 複数PDFダウン                              | コード                               | 亡 <sup>+</sup> CSV出力 |
| [分類コードランキング]<br>検索にヒットした公報に付          | 複数PD | Fダウンロードは、黒ナ            | 5案件まで選択できま                      | d.                    |                       |                                  |                                              |                                   |                      |
| 与された特許分類「FI」の                         | No.  | 文献番号 ▲                 | 出願番号 ▲                          | 出願日▲                  | 公知日 오                 | 発明の名称 ▲                          | 出願人/権利者                                      | FI                                | 各種機能                 |
| ランキングを表示                              | 1    | <u> </u>               | 炸爾2019-002611                   | 2019/01/10            | 2020/07/27            | 防災用品収纳ポックフ                       | 供ず今社ダイクレ                                     | <u>E04F19/08,103@F</u>            |                      |
| [複数PDFダウンロード]<br>海教立社のDDCたF安供主        |      | 111710                 | 13/082013 002011                | 2010/01/10            | 2020/07/27            |                                  |                                              | <u>A62C13/78@A</u>                |                      |
| 複数又職のPDFを5条件よ<br>で一括でダウンロード可能         |      |                        |                                 |                       |                       |                                  |                                              | A45F4/12                          | □ 経過情報               |
| [一瞥印刷]                                |      | <u>特許6533893</u>       | 特願2019-009885                   | 2019/01/24            | 2019/06/19            | 避難用防災用具                          | 柳川省二                                         | <u>B63C9/13</u><br>A62B17/00<br>他 |                      |
| 検索結果一覧を印刷                             |      |                        |                                 |                       |                       |                                  |                                              |                                   |                      |
| [CSV出力]                               | 3    | <u>実登3208311</u>       | 実願2016-005285                   | 2016/10/15            | 2017/01/05            | 防災用懐中電灯                          | 野原忠雄                                         | F21L4/00,510                      |                      |
| 検索結果が500件以内の                          |      |                        |                                 |                       |                       |                                  |                                              |                                   | L <sup>+</sup> URL   |
| 场合、CSV出刀可能                            | 4    | 特闘2016-136540          | 特願2016-089324                   | 2016/04/27            | 2016/07/28            | 携帯雷灯                             | パナソニック I P マネジメ                              | F21L4/00,422<br>F21Y101:00        | □ 経過情報               |
| 「文献番号」「出願番号」等、                        |      | 11/1/2010 100040       | 19852010 009024                 | 2010/01/2/            | 2010/07/20            | באפר בן ובאנ                     | ント株式会社                                       | <u>F21V23/00,120</u><br>他         |                      |
| ▲▼マークがある項目は<br>ソートが可能                 |      |                        |                                 |                       |                       |                                  |                                              |                                   | P 経過情報               |

#### (2)文献表示\_\_\_画面「テキスト表示」での検索キーワードのハイライト

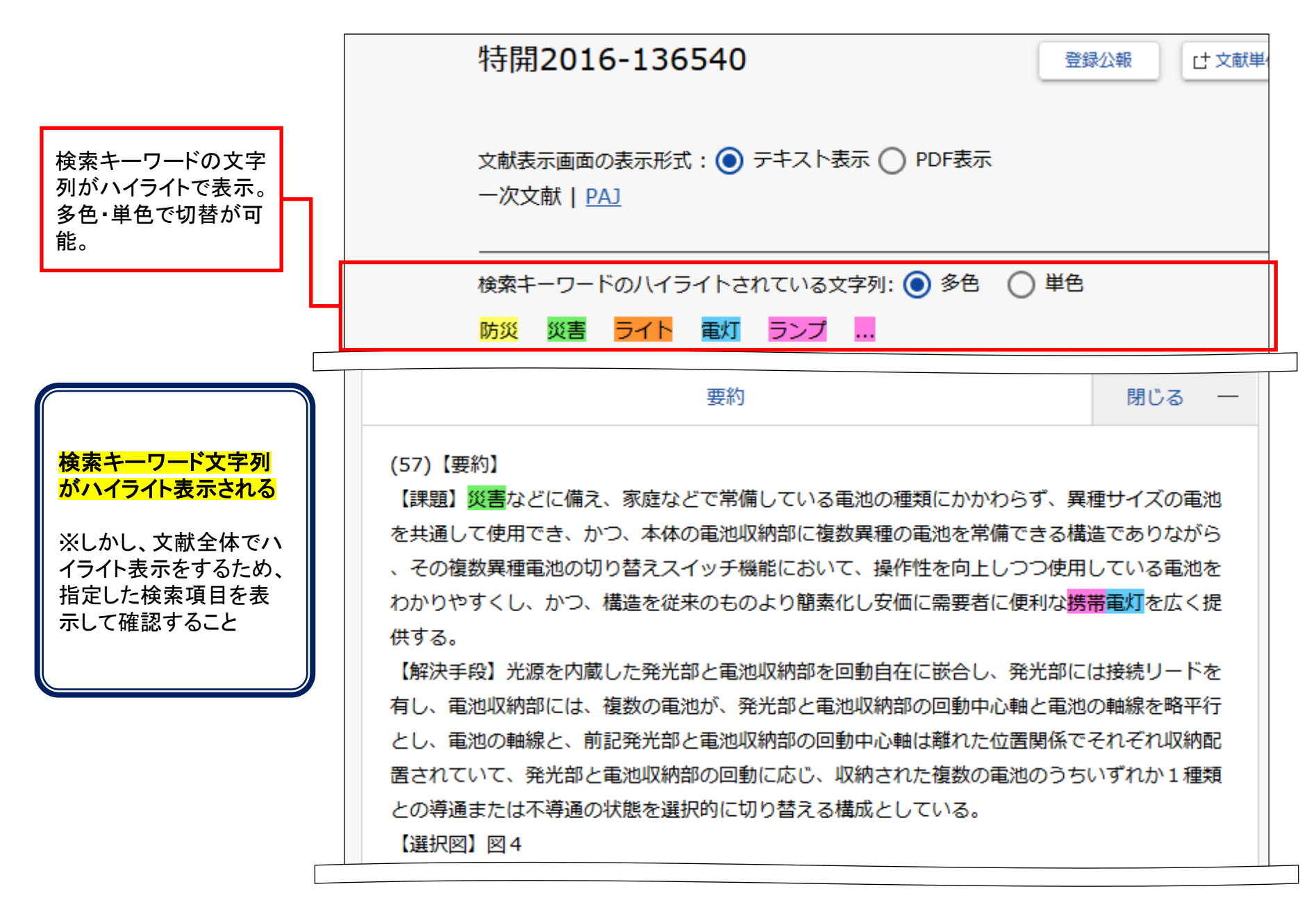

#### 検索の基礎知識 国内公報検索項目の包含関係(階層)

キーワード検索で国内公報の検索を行う検索項目には、「全文」や「書誌的事項」などがある。 これらの各項目には、包含関係(階層)があり、下記の表では、ドット(・)で階層の深さを示している。 1ドットの「書誌的事項」「要約/抄録」「請求の範囲」「明細書」は「全文」の下位階層、2ドットの「発明・考 案の名称」以下は、「書誌的事項」の下位階層である。

| <b>全文</b> で検 | 索                   | 全文                        |
|--------------|---------------------|---------------------------|
|              | <b>書誌的事項</b> で検索    | • 書誌的事項                   |
|              | <b>発明・考案の名称</b> で検索 | ・・発明・考案の名称/タイトル           |
|              |                     | ・・ 出願人/権利者/著者所属           |
|              |                     | ・・代理人                     |
|              |                     | •• 発明者/考案者/著者             |
|              |                     | • • 審査官名 * 特許公報のみに掲載      |
|              |                     | • 要約/抄録                   |
|              |                     | <ul> <li>請求の範囲</li> </ul> |
|              |                     | • 明細書                     |

調査の目的に応じて、どの階層で検索を行うかを決める必要がある。

同じキーワードを用いて検索項目「全文」を指定した場合と「発明・考案の名称」を指定した場合は、ヒットする文献が異なってくる。

完全な漏れのない検索を行う場合には「全文」を対象とすることで多くの文献がヒット、特許分類の当たりをつけるような検索を行う場合には「要約」や「請求の範囲」を対象とすることで効率的に当たりをつけることができる。

### 5. 分類で検索する

#### (1)検索範囲の違い~分類での検索のメリット

キーワードと特許分類では、検索範囲が異なる。

キーワードはCD-ROM以降電子化された公報が発行されてからは全て検索可能だが、紙公報は昭和 46(1971)年以降で蓄積にばらつきがある。また、検索項目によって対象文献の種類・年範囲が異なる ため、注意が必要。

一方、特許分類は紙公報も含めた全ての公報に分類が付与されているため、キーワードでの検索より も検索対象が広がる。

| キーワード<br>(技術用語等)<br>での検索範囲 | <b>全ての電子公報のテキストデータ</b> <ul> <li>▶ 公開特許公報_平成5(1993)年~</li> <li>▶ 特許公報_平成8(1996)年4月~ 等</li> <li><b>紙公報からOCR等により作成したテキストデータ(未蓄積あり)</b></li> <li>▶ 公開特許公報_昭和46(1971)年~ 等</li> </ul> |
|----------------------------|----------------------------------------------------------------------------------------------------|
| 特許分類<br>での検索範囲             | 全ての公報                                                                                                    |

#### (2)特許分類

特許分類とは、発明の内容を表すインデックスであり、目的の文献等を効率的に見つけ出すために 特許庁が特許出願された特許文献1件毎に特許分類を付与している。 特許分類には、国際的に統一して使用されている国際特許分類(IPC)や日本独自の分類であるFI、

Fタームなどがあり、各特許文献の技術情報に対応した分類が付与されている。

(3)特許分類とその構造

| IPC<br><国際特許分類>           | FI<br><ipcを細展開した日本独自の分類></ipcを細展開した日本独自の分類>                                                               | <7-73                                  | <b>Fタ</b> ードを技                          | <b>ーム</b><br>術的観点               | で細分化                        | >            |
|---------------------------|----------------------------------------------------------------------------------------------------|----------------------------------------|-----------------------------------------|---------------------------------|-----------------------------|--------------|
| A43B <u>5/00</u>          | テーマコード<br>A43B 5/00 302 野球ぐつ (FIの中で技術的に<br>まとまりのある範囲)                                                     | FIカバー<br>範囲                            | A43B1/00<br>A43D1/00                    | )–23/30;A43C<br>)–999/00;B29    | 1/00-19/00;<br>D35/00-35/14 |              |
| 履物の特徴 スポーツ用 🛛 🔪           |                                                                                                    | テーマ名                                   | 履物及(                                    | びその付属                           | 品、製法、装                      | 置            |
| -                         | $A43B 5/04 - z = - (2) \cdots$                                                                            | テーマコード                                 | 4F050                                   |                                 |                             |              |
|                           |                                                                                                    | 観点                                     | Fターム                                    |                                 |                             |              |
|                           |                                                                                                    | AA00                                   | AA01                                    | AA02                            | AA03                        |              |
| ▶IPCの構造<br>セクション・・・サブグループ | ▶FIの構造<br>AA3B5/00 302                                                                                    | 履物の<br>全体                              | ·短靴                                     | ・・ハイ<br>ヒール                     | ⋯一体成<br>形靴                  | ••••         |
| へと階層的に細分化されて              | <u>IPCの記号 + 展開記号*1</u>                                                                                    | <ul><li>形状・</li><li>構造</li></ul>       | AA11                                    | AA12                            | AA13                        |              |
| いる                        | A 43 B 5 / 04 A<br>IPCの記号 + 分冊識別記号*2                                                                      |                                        | ・サンダ<br>ル                               | ··簡易<br>組立型<br>▮                | ・・ビーチ<br>サンダル               |              |
|                           | *1 展開記号                                                                                                   | BA00                                   | BA01                                    | •<br>BA02                       | BA03                        |              |
| A 43 クラス                  | 展開記号とは、IPCの最小単位であるグループを<br>更に細かく展開するために用いられる記号                                                            | 底·台                                    | ·底                                      | ··中底<br>•                       | ·台                          | •••          |
| A 43 B サブクラス              |                                                                                                    |                                        |                                         |                                 |                             |              |
| A 43 B 5/ メイングループ         | 分冊識別記号とは、IPCまたは展開記号を<br>更に細かく展開するために用いられる記号                                                               | ►Fターム                                  | ~ • • •                                 |                                 |                             |              |
| A 43 B 5/ 00 サブグループ       | ▶テーマコード<br>FIで規定される全技術分野は、一定の技術範囲毎                                                                        | <u>4FU5</u>                            | <u>」</u> <u>AA</u><br>ド + 観点            | <u>0</u><br>1 + 数字              | 1                           |              |
| INPIT 2022.1              | に区分されている。区分された各技術分野を「テー<br>マ」と呼ぶ<br>各テーマには、その技術分野を端的に表す「テーマ<br>名」と英数字5桁のコードからなる「テーマコード」が<br>付与されている<br>20 | 観点の例<br>用途・製<br>Fタームに<br>おり、テー<br>れていな | 』は、目的<br>造方法等<br>よ、必ずう<br>−マによっ<br>いものも | り・機能・林<br>デーマとセ<br>ってはFタ・<br>ある | 構造・材料・<br>ハットになっ<br>ームが設い   | ・<br>て<br>ナら |

#### (4)FIを分類表から確認する

特許·実用新案分類照会(PMGS)

『特許・実用新案分類照会(PMGS)』で「履物の形状」に関するFI をツリー表示の分類表から確認する

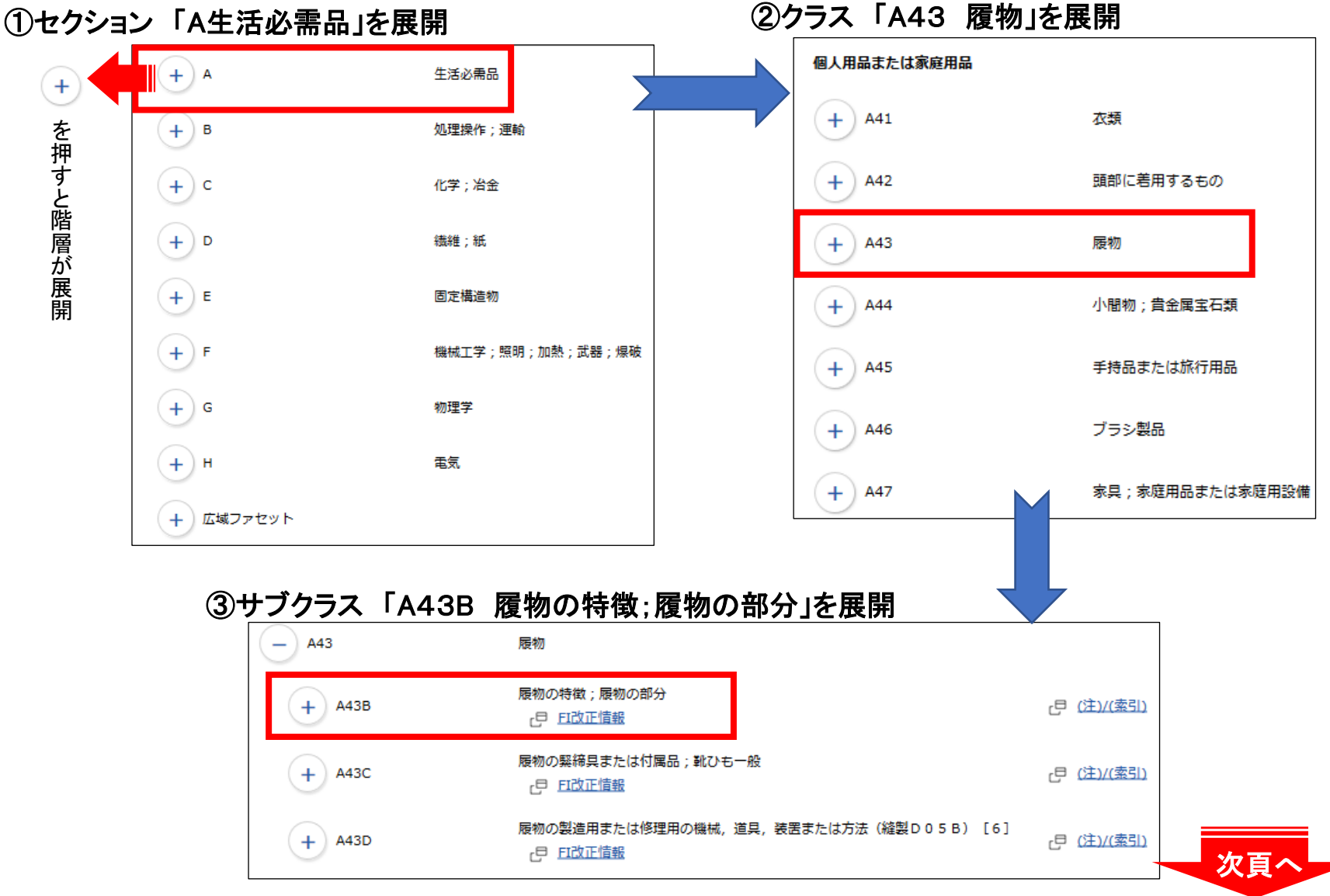

21

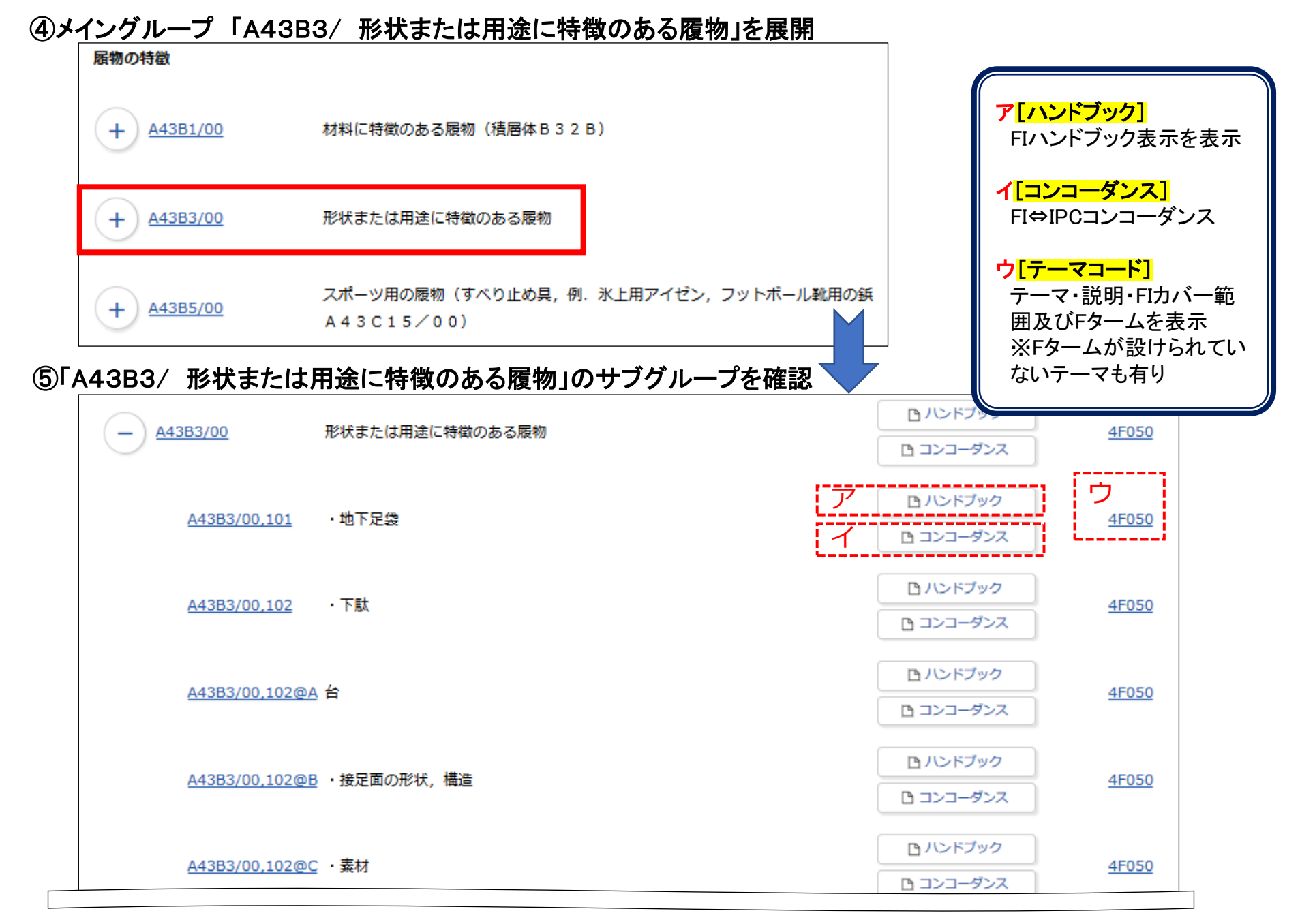

#### (5)FIの階層を確認する

「A43B3/ 形状または用途に特徴のある履物」のサブグループで、「スリッパ」に関連するFIから階層を確認 する

| — <u>A43B3/00</u>      | <u>A43B3/00</u><br>形状または用途に特徴のある履物     |                                                                                                    | ドット                                                |         |
|------------------------|----------------------------------------|----------------------------------------------------------------------------------------------------|----------------------------------------------------|---------|
| A43B3/00 101           | • 地下足袋                                 | D ハンドブック     D     N     N     N     S     S | 階層の深さを示す記号<br>PMGS画面表示(この画面)、<br>「ハンドブック]ボタンからFIハン | ンド      |
| 1ドット A43B3/10@B        | →素材 「A43B3/10@A」の下位階層                  | <ul> <li>ロコンコーダンス</li> <li>ロハンドブック</li> </ul>                                                                                                    | ブック表示「ドット」列で確認可                                    | 能忍      |
| 2ドット <u>A43B3/10@C</u> | ・・ <sub>底板</sub> 「A43B3/10@A」と         |                                                                                                    | する場合は、FI改正情報(特許<br>サイト)からダウンロード可能                  | ,<br>F庁 |
| <u>A43B3/10@D</u>      | 「A43B3/10@B」の下位階層<br>··· <sup>甲被</sup> | <ul> <li>ローンドブック</li> <li>ローンコーダンス</li> </ul>                                                                                                    | <u>4F050</u>                                       | _       |
| <u>A43B3/10@E</u>      | ・底板の形状,構造                              | <ul><li>ロハンドブック</li><li>ロコンコーダンス</li></ul>                                                                                                    | <u>4F050</u>                                       |         |
| <u>A43B3/10@F</u>      | ・・接足面                                  | <ul><li>・・・・・・・・・・・・・・・・・・・・・・・・・・・・・・・・・・</li></ul>                                                                                                    | 4 <u>F050</u>                                      |         |
| <u>A43B3/10@G</u>      | ・・接地面                                  | <ul><li></li></ul>                                                                                                    | <u>4F050</u>                                       |         |
| <u>A43B3/10@H</u>      | ・甲被の形状,構造                              | <ul><li> <b>ロ</b>ハンドブック  </li><li> <b>ロンコーダンス</b> </li></ul>                                                                                                    | <u>4F050</u>                                       |         |
| <u>A43B3/10@J</u>      | ・・バックバンドを有するもの                         | <ul> <li>ロハンドブック</li> <li>ロンコーダンス</li> </ul>                                                                                                    | <u>4F050</u>                                       |         |

#### (6)Fタームを確認する

テーマコード「4F050」のFタームを確認する

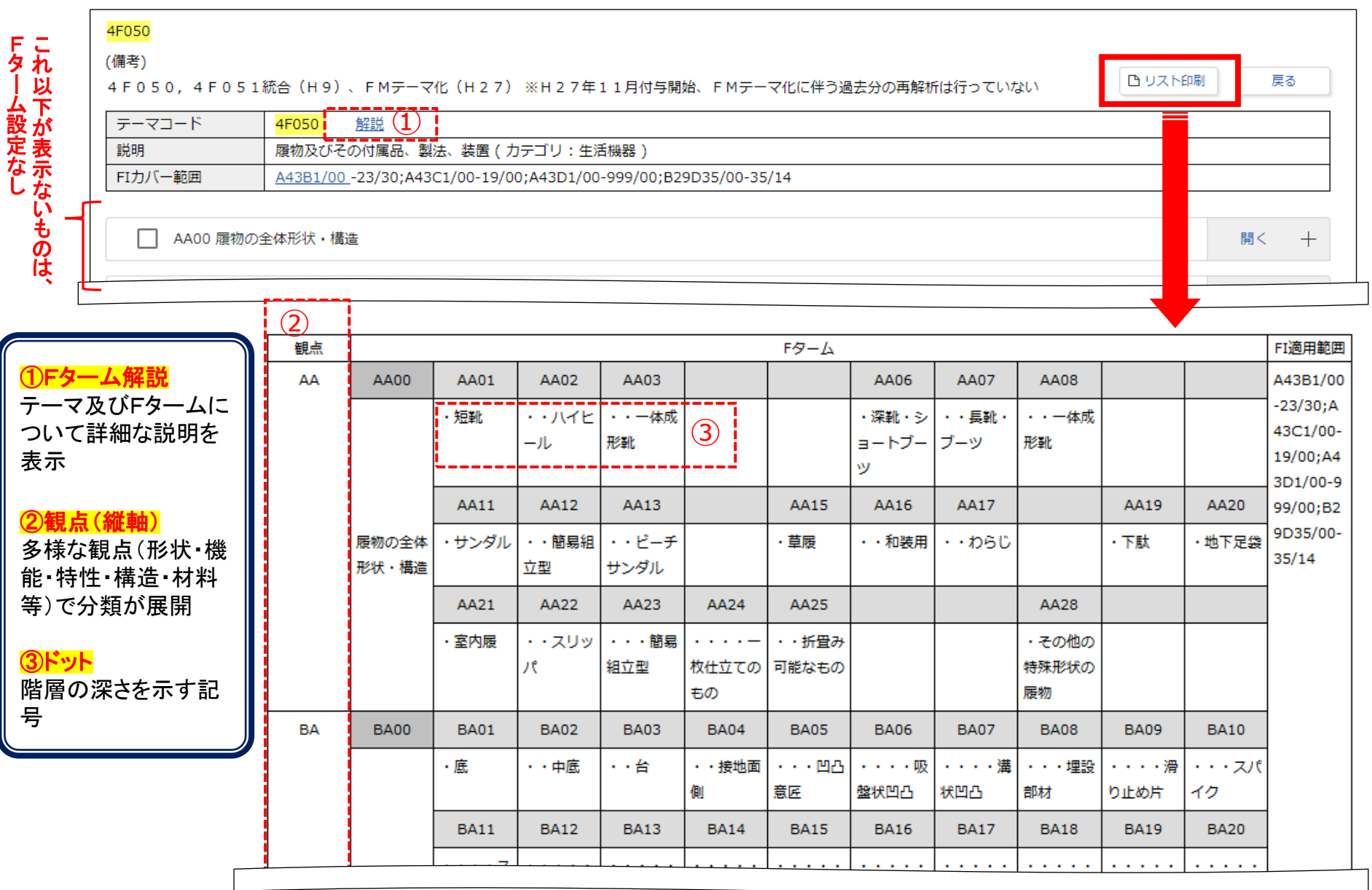

### 検索例・・・・・ 「スリッパ」に関連する国内文献を探す

(1) 『特許・実用新案分類照会(PMGS)』キーワード検索 で「スリッパ」を検索

キーワード検索

(2)検索結果一覧\_\_\_\_画面から、FIを選択
 FIの説明に検索キーワードを含むFIがヒット
 検索キーワードはハイライト表示される
 2つ目のFI「A43B3/10@A」を選択

| 検索対象                                              | 2 J日のFI A43B3/ 10@A]を選択                                            |
|---------------------------------------------------|--------------------------------------------------------------------|
| <ul> <li>● FI/ファセット ○ Fターム ○ IPC(最新版)</li> </ul>  | ( な 検索結果一覧                                                         |
|                                                   | 検索キーワードのハイライトされている文字列:                                             |
| 表示画面                                              |                                                                    |
| ● FI ○ FIハンドブック                                   | 検索ヒット件数<br>(8)                                                     |
| キーワード                                             | No.         FI/ファセット         説明                                    |
| FI/ファセット単位 ~ 己 スリッパ                               | 1 <u>A43B3/10</u> ・ローシューズ ; <mark>スリッパ</mark> (サンダルA 4 3 B 3 / 1 2 |
| AND                                               |                                                                    |
| (3)ツリー表示の分類表に遷移                                   | 2 <u>A43B3/10@A</u> <mark>スリッパ</mark>                              |
| FI ● A4383/08 ・・ゴムまたは弾性のそう入物またはまちを有するもの           | 3 <u>A43B23/02,107</u> ・・ <mark>スリッパ</mark> サンダルの甲皮                |
| ● 追加 ▲4383/10 ・ローシューズ : スリッパ (サンダルA 4 3 B 3 / 1 2 | 4 <u>A47B61/04,503</u> ・・・ <mark>スリッパ</mark> 収納部を有するもの             |
| <u>A43B3/10@A</u> スリッパ<br>A43B3/10@B ・素材          | 5 <u>A47B61/04,503@A</u> 下駄箱外側方に <mark>スリッパ</mark> 収納部を有するもの       |
| <u>A43B3/10@C</u> ・・底板                            | 6 <u>F02F3/00@M</u> ・・凹凸部 ; 切欠きをもつもの〔例. <mark>スリツパ</mark> 形〕       |
| 次頁へ                                               |                                                                    |

コード照会

#### (4)探したFIを『特許・実用新案検索』の検索項目(FI)に指定し、検索する

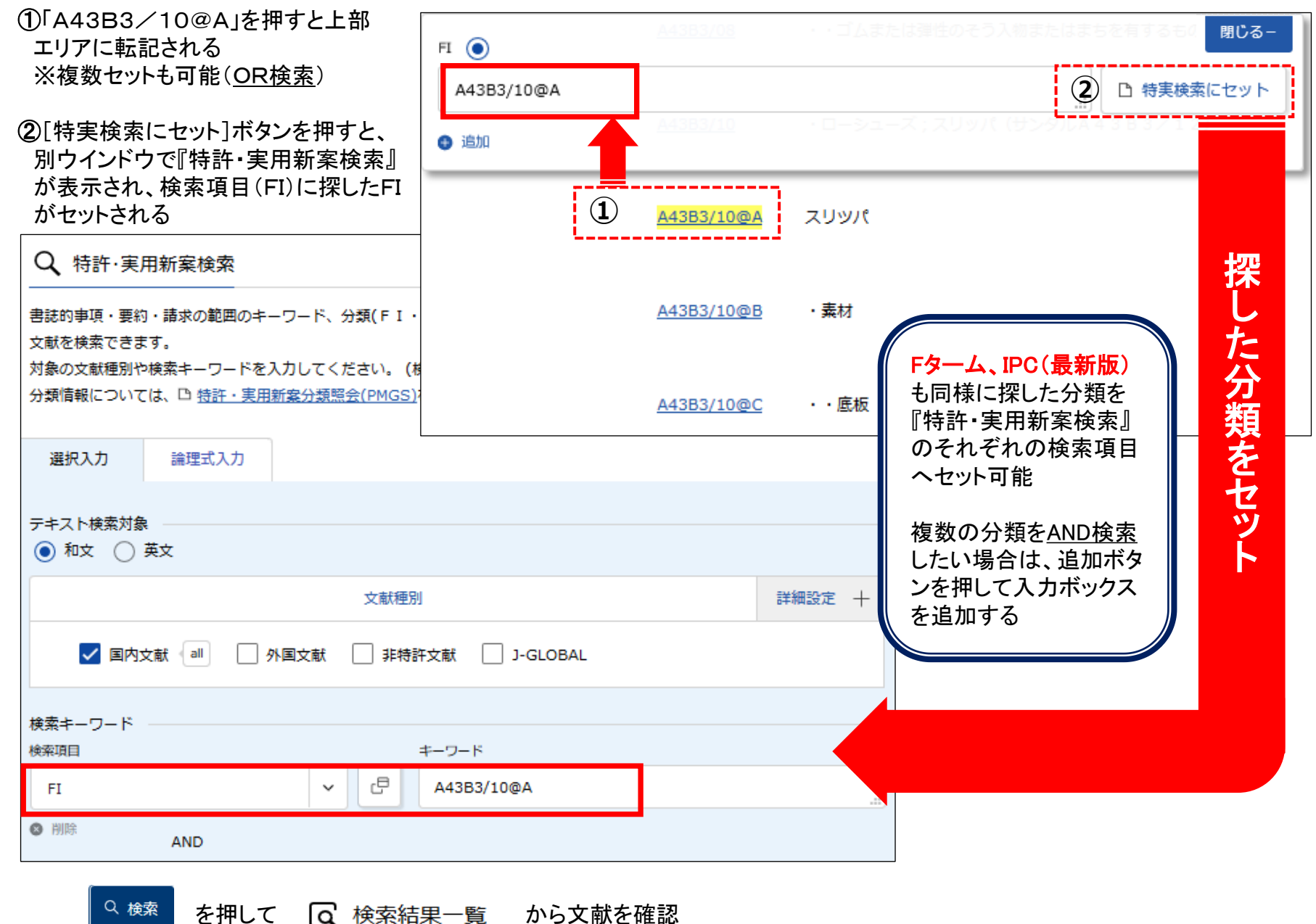

#### 検索の基礎知識 分類の階層検索

『特許・実用新案検索』では、最新FIの階層情報に従い、入力したFIの下位階層のFIも取得し、検索する。 『特許・実用新案分類照会(PMGS)』のキーワード検索で探したFIも階層を確認した上で検索に利用する ことが有用。

※IPC・Fタームでも同様に階層検索を行う。

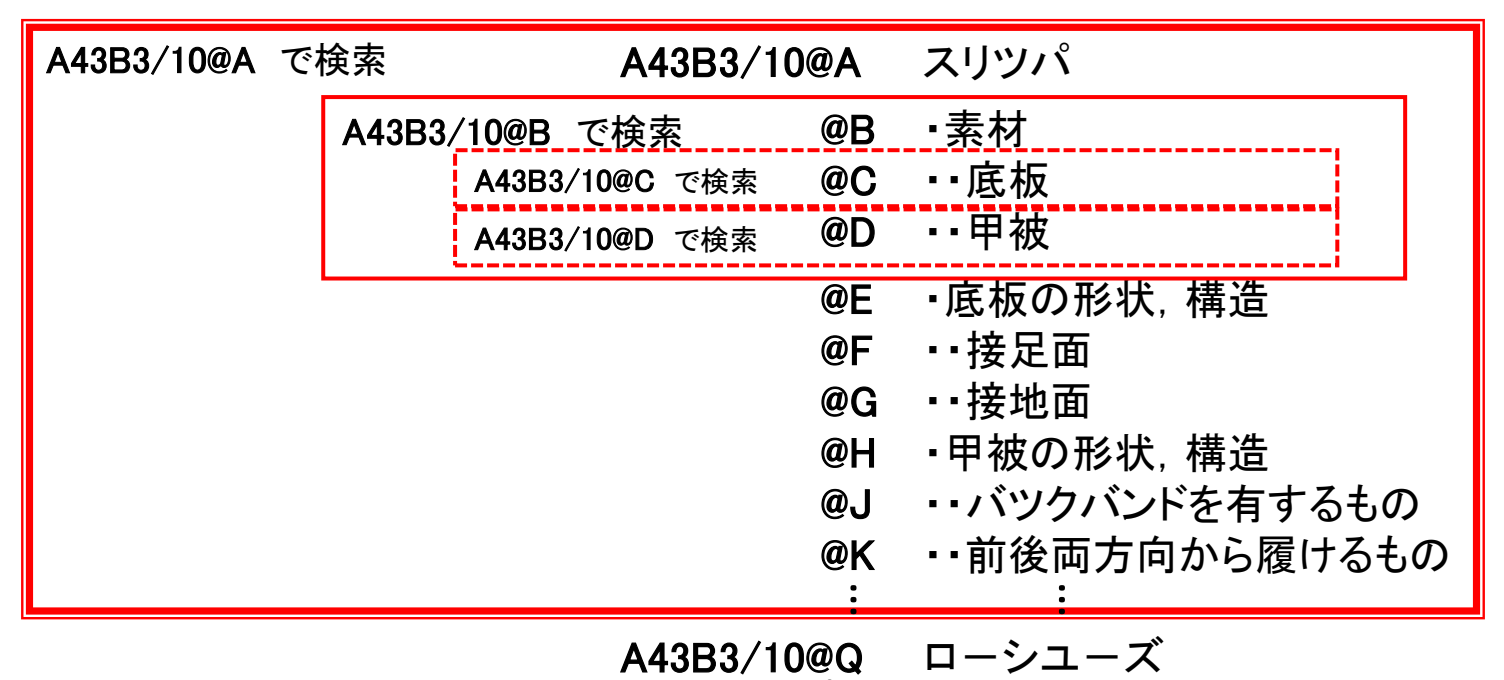

▶階層検索をしたくない場合、階層無視記号「\$」を付して検索を行う。 例)A43B3/10@B が付与された文献のみ検索したい

| 検索項目 |   |   | キーワード        |
|------|---|---|--------------|
| FI   | ~ | ٥ | \$A43B3/10@B |

### 6. 検索条件を保存する

『特許・実用新案検索』で定期的に調べたい検索条件を論理式に展開して、保存が可能。 論理式は利用のブラウザに3件まで保存可能。

#### (1)保存したい検索条件を論理式に展開 (2)論理式入力に遷移 [選択入力]に検索条件を入力し、 選択入力 論理式入力 条件を論理式に展開 を押し、論理式に展開する 「† 論理式を読み込む 「† 論理式を保存 検索条件)テキスト検索対象:和文 入力された条件や論理式の保存/読み込みができます。検索オプションの内容も保存されます。 文献種別:国内文献(全て) テキスト検索対象 検索オプション:なし ① 和文 〇 英文 検索項目 検索キーワード 文献種別 詳細設定 十 防災 災害 要約/抄録 ✓ 国内文献 (all) / 外国文献 / 非特許文献 AND ライト 電灯 ランプ 要約/抄録 論理式 AND [防災/AB+災害/AB]\*[ライト/AB+電灯/AB+ランプ/AB]\*[携帯/AB+ポケット/AB] 携帯 ポケット 要約/抄録 次頁へ

### 検索の基礎知識 論理式

論理式とは、検索キーワードと構造タグを組み合わせたものを演算子でつなげた式。 検索キーワードと検索項目を示す構造タグの間は /(スラッシュ)で区切る。 論理式入力で直接入力も可能。 ※構造タグ等についてはヘルプ参照。 ▶構造タグの例

| тх | 全文    |
|----|-------|
| AB | 要約/抄録 |
| CL | 請求の範囲 |
| FI | FI    |
| FT | Fターム  |

#### ▶演算子

| * (アスタリスク) | 論理積(AND)  |
|------------|-----------|
| +(プラス)     | 論理和(OR)   |
| ー(マイナス)    | 論理否定(NOT) |
| [](大括弧)    | 優先順位      |

#### (3)論理式を保存

□<sup>□</sup> 論理式を保存」 ど保存」で保存先を 選択、「保存」ボタンを押す

| 論理式を保存                                                                                                    |                                      | ○ 選択入力 論理式入力                                |        |
|----------------------------------------------------------------------------------------------------|--------------------------------------|---------------------------------------------|--------|
| 入力された条件や論理式、検索オブションの内容を保<br>保存先を選択して、「保存」ボタンを押してください<br>※保存先にすでに保存された論理式が存在する場合に                                 | 呆存します。<br>へ。(保存上限は3つです。)<br>よ上書きします。 | □ 論理式を読み込む □ 論理式を保存                         |        |
| 選択 No.                                                                                                    | 論理式                                  | 入力された条件や論理式の保存/読み込みができます。検索オプションの内容も保存されます。 |        |
| 1 -                                                                                                    |                                      | <ul> <li>テキスト検索対象</li> <li></li></ul>       |        |
| 0 2 -                                                                                                    |                                      | 文献種別                                        | 詳細設定 十 |
| О з-                                                                                                    | 保存                                   | ✓ 国内文献 all                                  |        |
|                                                                                                    |                                      |                                             |        |
| <ul> <li>(4)保存した論理式を読</li> <li>[ 論理式を読み込む を押し</li> <li>「読み込む」ボタンを</li> <li>論理式を読み込む</li> <li>論理式を読み込む</li> </ul> | <b>もみ込む</b><br>し、論理式を選択して、<br>押す     |                                             |        |
| 選択 No.                                                                                                    | 論理式                                  |                                             |        |
| 和文, 国内文献<br>[防災/AB+災害/AB]*[ライト/AB+部<br>● 1 主テーマ:-, 副テーマ:-<br>日付指定:【公知日/発行日】-~-<br>登録案件検索:-                       | 電灯/AB+ランプ/AB]*[携帯/・・・                | 検索オブション                                     |        |
| 0 2 -                                                                                                    |                                      | オープシーン 花子 ・ ナン                              | 開く十    |
|                                                                                                    |                                      | ハノション指定・なし                                  | 開く 十   |

(5)論理式が読み込まれる

### 7. 経過情報照会を確認する

各文献の情報は公報発行時の情報のため、最新情報は各文献の『経過情報照会』から照会可能。 審査・審判書類の閲覧、最新の特許分類、登録案件の権利状況などが確認できる。 検索結果一覧又は文献表示画面の ボタンから照会する。 ▶ 経過情報 検索条件●番号種別:特許番号(B) 検索例・ ●番号:6312236 特許·実用新案番号照会/OPD 『特許・実用新案番号照会』を選択し、上記検索条件を入力 発行国・地域/発行機関 番号種別 番号 면 면 特許番号(B)·特許発明明細書… 日本(JP)  $\sim$  $\sim$ 6312236 検索条件を入力後 を押す Q 昭会 (1)検索結果一覧 画面 出願番号 ▲ 公開番号 ▲ 公告番号 ▲ 審判番号 その他 No. 登録番号 ▲ 各種機能 D 分割 P 経過情報 1 拒絶2017-009341 特願2013-205146 特開2015-067516 特許6312236  $\square$ P OPD L<sup>+</sup> URL 次頁へ

#### (2) 経過情報照会 経過記録 \_\_ 画面

| <b>〔</b> 経過情報照                                    | 照会                                  |                  |               |        |              |                                                         | <b>C ∧ II −2</b>                                                                 |
|---------------------------------------------------|-------------------------------------|------------------|---------------|--------|--------------|---------------------------------------------------------|----------------------------------------------------------------------------------|
| 特許出願 20                                           | )13-205146                          | <u>公開2015-</u> ( | <u>067516</u> |        |              | 表示はタブで切替                                                |                                                                                  |
| 登録6312236 本<br>審判 査定不服審                           | 、権利は抹消されてい<br>判 <u>2017-009341</u>  | いない              |               |        | . [          | [経過記録]<br>審査記録、登録記録、審判言<br>※登録記録は登録になった<br>は審判係属した案件のみ表 | 己録を表示<br>案件のみ、審判記録<br>示                                                          |
| 経過記録                                              | 出願情報                                | 登録情報             | 審判情報          | 分割出願情報 | <sup> </sup> | 審査記録・審判記録では、書<br>※リンクがない書類は閲覧7                          | 料類の閲覧が可能<br>「可                                                                   |
| 表示形式 🧿 カテ                                         | ゴリ別表示 🔵 時                           | 系列表示             |               |        |              | L                                                       |                                                                                  |
| 審査記録                                              |                                     |                  |               |        |              |                                                         | 閉じる                                                                              |
| <u>特許願</u><br>明細書<br>請求の<br>要約書                   | <u>範囲</u>                           |                  |               |        |              |                                                         | 2013/09/30                                                                       |
| 四回<br>要約不備<br>出願審査<br>検索報告<br>拒絶理由<br>手続補正<br>意見書 | <u>職権訂正</u><br>請求書<br>書<br>通知書<br>書 |                  |               |        | 拒絶理由条文コ      | <u>ード</u> (27 第29条柱書+第36条等)                             | 2014/04/28<br>2016/03/28<br>2016/12/05<br>2016/12/13<br>2017/02/10<br>2017/02/10 |
| 手続補足<br><u>拒絶査定</u><br>審査前置                       | 書 移管 圭                              |                  |               |        |              |                                                         | 2017/02/13<br>2017/03/28<br>2017/07/21<br>2017/08/25                             |

| 登録記録                          |                    |                                                      |
|-------------------------------|--------------------|------------------------------------------------------|
| 特許査定<br>特許料納何<br>特許証<br>自動納付登 | す書<br>登録通知書        | 2018/03/06<br>2018/03/16<br>2018/04/10<br>2018/08/10 |
| 審判記録                          | 査定不服審判 2017-009341 | 閉じる                                                  |

| 手続補正書                        |                                             | 2017/06/27 |
|------------------------------|---------------------------------------------|------------|
| <u>審判請求書(その他の請求書・申立書を含む)</u> | 不受理                                         | 2017/06/27 |
| 手続補正指令書(請求)(長官)              | 対応受付番号(51701357809) <u>条文コード</u> (00 第29条の2 | 2017/07/11 |
|                              | 等) 請求人(請求人代理人)00                            |            |
| 手続補正書(方式)                    | 対応発送番号(07117061157)                         | 2017/07/14 |
| 審査前置移管                       |                                             | 2017/07/21 |
| <u>審査前署移管通知</u>              | <u>条文コード</u> (00 第29条の2等) 請求人(請求人代理人)00     | 2017/07/25 |
| 審査前置解除                       |                                             | 2017/09/01 |
| <u>審査前置解除通知</u>              | <u>条文コード</u> (00 第29条の2等) 請求人(請求人代理人)00     | 2017/09/05 |
| <u>審判官指定(変更)通知</u>           | <u>条文コード</u> (00 第29条の2等) 請求人(請求人代理人)00     | 2017/11/14 |
|                              |                                             | 2017/11/27 |
| <u>審判官指定(変更)通知</u>           | <u>条文コード</u> (00 第29条の2等) 請求人(請求人代理人)00     | 2017/12/05 |
| <u>拒絶理由通知書</u>               | <u>条文コード</u> (04  第 3 6 条) 請求人(請求人代理人)00    | 2018/01/09 |
| 手続補正書                        | 対応発送番号(07118000513)                         | 2018/01/25 |
| <u>意見書</u>                   | 対応発送番号(07118000513)                         | 2018/01/25 |
| 応対記録                         |                                             | 2018/02/01 |
| <u>審理終結通知書</u>               | <u>条文コード</u> (00 第29条の2等) 請求人(請求人代理人)00     | 2018/02/06 |
| <b>音</b> 決                   | 対応受付番号(51701357809) 対応番号(01) <u>条文コード</u>   | 2018/03/06 |
|                              | (00 第29条の2等) 請求人(請求人代理人)00                  |            |
|                              |                                             |            |

次頁へ

| (3)経過情報照会 出願情報                         | <u>段</u> 画面               |                               |                                                  |
|----------------------------------------|---------------------------|-------------------------------|--------------------------------------------------|
| 経過記録  出願情報  冬                          | 登録情報 審判情報                 | 分割出願情報                        | ──<br>【出願情報】<br>■ 最新の出願人・代理人、特許分類、審査請求有<br>毎等を表示 |
| 出願情報                                   |                           |                               | ************************************             |
| 出願記事                                   | 特許 2013-20514             | 46 (2013/09/30) 出願種別(通常)      |                                                  |
| 公開記事                                   | <u>2015-067516</u> (2     | .015/04/13) 総通号数(624) 年間      | 通号数(150024) 発行区分(0301)                           |
| 登録記事                                   | <u>6312236</u> (2018/     | (03/30) 総通号数(707) 年間通号        | 数(180015) 公報発行日(2018/04/18)                      |
| 出願人·代理人記事                              | 出願人 東京都千代                 | 油区 (301021533) 国立研究開墾         | 発法人産業技術総合研究所                                     |
|                                        | 代理人 対象出願人                 | <u>、人数(1) 代理人(国内) 弁理士 (</u> 1 | 10000796)特許業務法人三枝国際特許事務所                         |
| F T 記事                                 | C30B29/04P                |                               |                                                  |
|                                        | C01B31/06A                |                               |                                                  |
|                                        | C23C16/27                 |                               |                                                  |
|                                        | C01B32/26                 |                               |                                                  |
|                                        | C01B32/28                 |                               |                                                  |
| テーマコード記事                               | 4G077                     |                               |                                                  |
|                                        | 4G146                     |                               |                                                  |
|                                        | 4K030                     |                               |                                                  |
| F夕一ム記事                                 | 4G077 AA02                |                               |                                                  |
|                                        | 4G077 AA03                |                               |                                                  |
| 기田湖水一" 스키市                             |                           |                               |                                                  |
| り用詞宜ナーク記事                              | り用調査ナーク                   | ※明山の月田立制度起) お安口(1             | 2016/12/06                                       |
|                                        | 1542注田河田州(15              |                               | 2010/12/00)                                      |
| きゅうの物コ市                                |                           |                               |                                                  |
| <b>計水坝の</b> 奴記争<br>西如 <b>太</b> 借時接訂正記声 | 山順时(3) 豆球直和<br>西約工備映接訂工。  | E时(3)                         |                                                  |
| 安利で慵懒推訂工記事                             | 安心个佣粮准司工(<br>案本誌式粉(1)     | 0.0                           |                                                  |
| 出願細頂日記車                                | 田旦时小奴(1)<br>(4665) 杏定通则(3 | 拓絶杏定) 是終机分(登録) 是終加/           | 分日(2018/03/30) 寨 判                               |
| 甲新日本                                   | (2018/04/13)              |                               |                                                  |
|                                        | (2010,01/13)              |                               | 次百へ                                              |

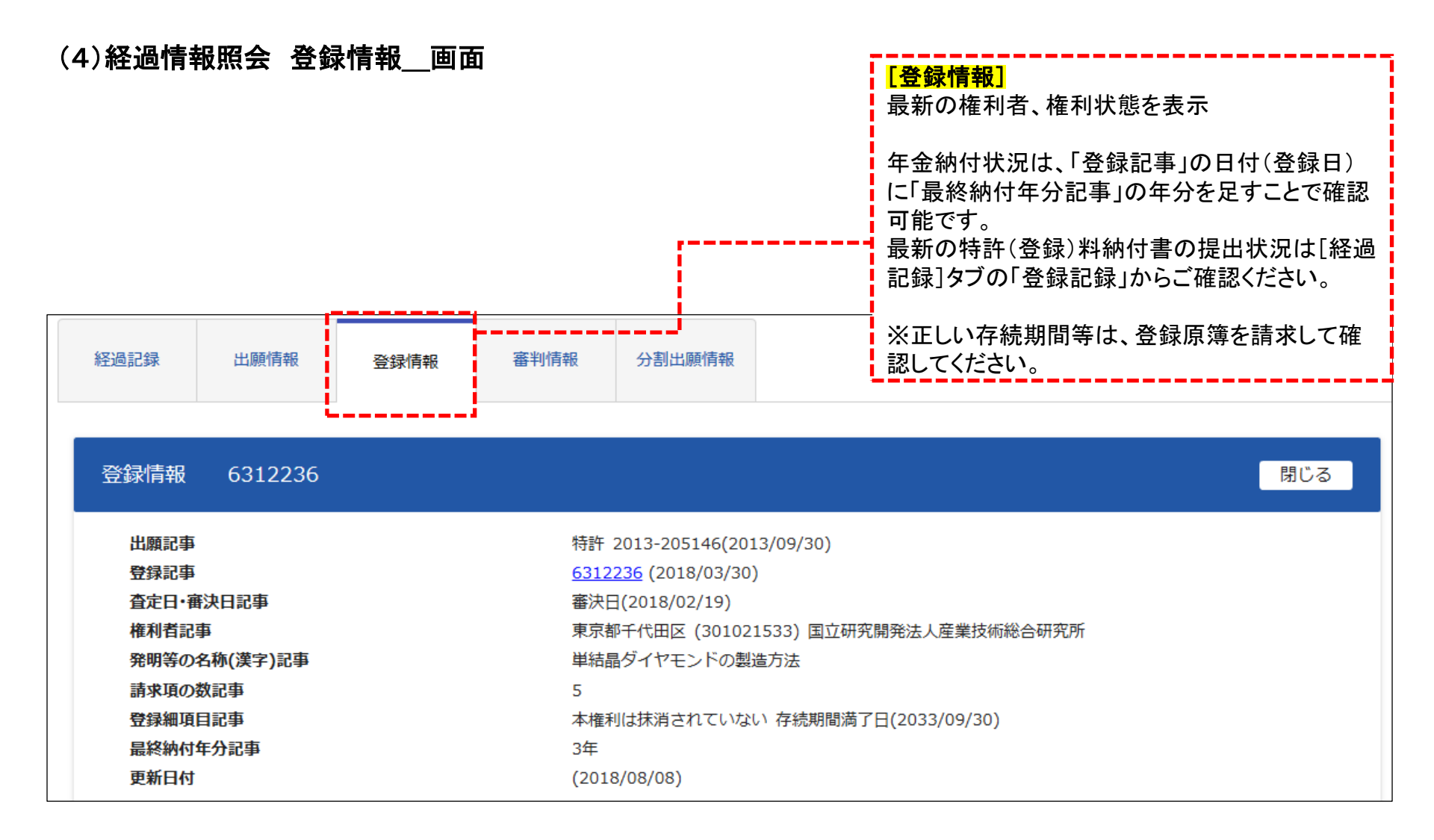

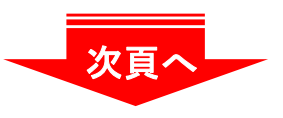

|             | 3 [ <b>〒 + K</b> _   <b>二</b>   <b>山</b><br>登録情報 審判 | <sub>判情報</sub><br><sup> </sup>                                          |  |  |  |  |  |
|-------------|-----------------------------------------------------|-------------------------------------------------------------------------|--|--|--|--|--|
|             |                                                     |                                                                         |  |  |  |  |  |
| 審判情報 查定不服審  | 判 2017-009341                                       | - 1997年1997年1997年1997年1997年1997年1997年1997                               |  |  |  |  |  |
| 出願記事        | 特許 2013-20                                          | 205146出願預別()通堂)                                                         |  |  |  |  |  |
| <b>審判記事</b> | 内計 2013 20<br>香定不服審判                                | 奇記 2013-2013-2017-0009341 (2017/06/27) 審判 (判定会む) 請求成立 最終処分日(2018/03/06) |  |  |  |  |  |
| 請求人·代理人記事   | 請求人 13- 東<br>請求 (丹珊)                                |                                                                         |  |  |  |  |  |
| 審判細項目記事     | 通常 併合審理                                             | 理でない                                                                    |  |  |  |  |  |
| 審決の決定記事     | 審決対応番号(                                             | 審決対応番号(1)                                                               |  |  |  |  |  |
|             | 特許 審判 査法                                            | 特許 審判 査定不服審判 113 特29条1項3号 結論(WYF WYF) 分類(C30B)                          |  |  |  |  |  |
|             | 特許 審判 査法                                            | 查定不服審判 121 特29条2項                                                       |  |  |  |  |  |
|             | 時近 宮州 本                                             | 特許 審判 查定不服審判 537 特36条6項1号~3号                                            |  |  |  |  |  |

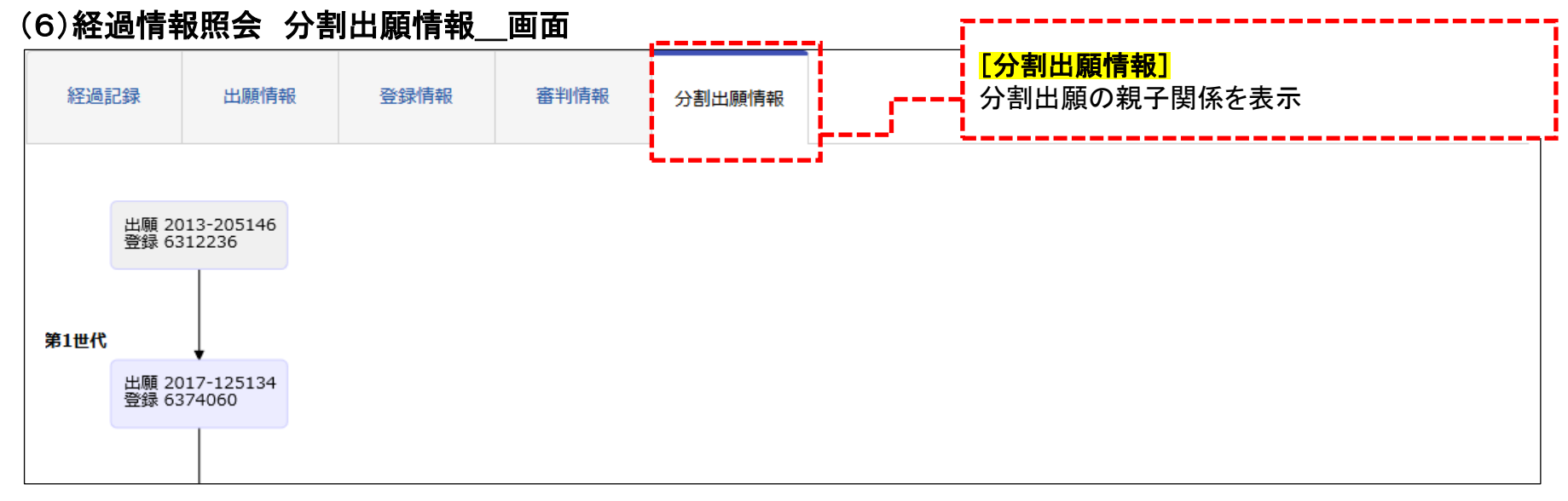

### RSS機能について

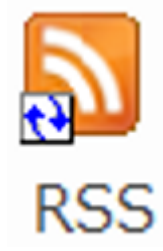

【メリット】J-PlatPatにアクセスしなくてもウォッチングしたい特許出願等の更新情報の通知 を受け取れるので、情報収集の時間を短縮でき、また特許庁の送付書類や出願人等か らの提出書類を見落としたり、確認漏れを防ぐことができます。

| <b>读</b><br>特許情                 | J-Piat Pat<br><sup>#プラットフォーム</sup>                                       |                                                                       |                                         |          |                                                                                                    |                                                                                                    | English                                                                                                    |                                                                                                    |                                                                                                    |                              |
|---------------------------------|--------------------------------------------------------------------------|-----------------------------------------------------------------------|-----------------------------------------|----------|----------------------------------------------------------------------------------------------------|----------------------------------------------------------------------------------------------------|----------------------------------------------------------------------------------------------------|----------------------------------------------------------------------------------------------------|----------------------------------------------------------------------------------------------------|------------------------------|
| Q 特<br>このペー<br>https://<br>文献表示 | 許・実用新案照会<br>ジは以下のURLで、メ<br>www.j-platpat.inpit.<br>画面の表示形式: <b>④</b>     | (固定アドレス )<br>ール等による情報共有にで<br>go.jp/c1800/PU/JP-201<br>) テキスト表示 () PDF | ▲ ● ● ● ● ● ● ● ● ● ● ● ● ● ● ● ● ● ● ● | RSS配信が全出 | 願で利用でき                                                                                                    | ミます。<br><sup>:/10/ja</sup>                                                                                                    | ► ~ルプ                                                                                                    |                                                                                                    |                                                                                                    |                              |
| No.                             | 出願番号 ▲                                                                   | 公開番号 ▲                                                                | 公告番号 ▲                                  | 登録番号 ▲   | 審判番号                                                                                                    | その他                                                                                                    | 各種機能                                                                                                    |                                                                                                    |                                                                                                    |                              |
| 1                               | 5017                                                                     | 结婚                                                                    |                                         | 结阵 -     | 0 9 🖻 🔹                                                                                                    | ₽検索                                                                                                    |                                                                                                    |                                                                                                    |                                                                                                    | Ŧ                            |
| -                               | Nag2017                                                                  | 1717                                                                  | - 1501                                  |          | ファイル ホーム 送雪                                                                                                    | 信 フォルダー 表示                                                                                                    | ヘルプ                                                                                                    |                                                                                                    |                                                                                                    |                              |
| <経過情<br>上記案件                    | <経過情報通知>(最新1件)<br>上記案件について、「納付書補充指令書」が追加されました。 [作成日(2021.03.03)] (経過情報へ) |                                                                       |                                         |          | ビー 新しい<br>メール アイテム ~<br>新規作成     IOS または ANDROII                                                                                                 | <ul> <li>□</li> <li>□</li> <li>○</li> <li>○<td></td><td>[]]         []]         []]         []]         []]         []]         []]         []]         []]         []]         []]         []]         []]         []]         []]         []]         []]         []]         []]         []]         []]         []]         []]         []]         []]         []]         []]         []]         []]         []]         []]         []]         []]         []]         []]         []]         []]         []]         []]         []]         []]         []]         []]         []]         []]         []]         []]         []]         []]         []]         []]         []]         []]         []]         []]         []]         []]         []]         []]         []]         []]         []]         []]         []]         []]         []]         []]         []]         []]         []]         []]         []]         []]         []]         []]         []]         []]         []]         []]         []]         []]         []]         []]         []]         []]         []]         []]         []]         []]         []]         []]         []]         []]         []]         []]         []]         []]<!--</td--><td>⊡     □     □     □     □     □     □     □     □     □     □     □     □     □     □     □     □     □     □     □     □     □     □     □     □     □     □     □     □     □     □     □     □     □     □     □     □     □     □     □     □     □     □     □     □     □     □     □     □     □     □     □     □     □     □     □     □     □     □     □     □     □     □     □     □     □     □     □     □     □     □     □     □     □     □     □     □     □     □     □     □     □     □     □     □     □     □     □     □     □     □     □     □     □     □     □     □     □     □     □     □     □     □     □     □     □     □     □     □     □     □     □     □     □     □     □     □     □     □     □     □     □     □     □     □     □     □     □     □     □     □     □     □     □     □     □     □     □     □     □     □     □     □     □     □     □     □     □     □     □     □     □     □     □     □     □     □     □     □     □     □     □     □     □     □     □     □     □     □     □     □     □     □     □     □     □     □     □     □     □     □     □     □     □     □     □     □     □     □     □     □     □     □     □     □     □     □     □     □     □     □     □     □     □     □     □     □     □     □     □     □     □     □     □     □     □     □     □     □     □     □     □     □     □     □     □     □     □     □     □     □     □     □     □     □     □     □     □     □     □     □     □     □     □     □     □     □     □     □     □     □     □     □     □     □     □     □     □     □     □     □     □     □     □     □     □     □     □     □     □     □     □     □     □     □     □     □     □     □     □     □     □     □     □     □     □     □     □     □     □     □     □     □     □     □     □     □     □     □     □     □     □     □     □     □     □     □     □     □     □     □     □     □     □     □     □     □     □     □     □     □     □     □     □     □     □     □     □     □     □     □     □     □     □     □     □     □     □     □     □</td><td>Teams<br/>で共有<br/>ンTeams</td></td></li></ul> |                                                                                                    | []]         []]         []]         []]         []]         []]         []]         []]         []]         []]         []]         []]         []]         []]         []]         []]         []]         []]         []]         []]         []]         []]         []]         []]         []]         []]         []]         []]         []]         []]         []]         []]         []]         []]         []]         []]         []]         []]         []]         []]         []]         []]         []]         []]         []]         []]         []]         []]         []]         []]         []]         []]         []]         []]         []]         []]         []]         []]         []]         []]         []]         []]         []]         []]         []]         []]         []]         []]         []]         []]         []]         []]         []]         []]         []]         []]         []]         []]         []]         []]         []]         []]         []]         []]         []]         []]         []]         []]         []]         []]         []]         []]         []]         []]         []]         []]         []] </td <td>⊡     □     □     □     □     □     □     □     □     □     □     □     □     □     □     □     □     □     □     □     □     □     □     □     □     □     □     □     □     □     □     □     □     □     □     □     □     □     □     □     □     □     □     □     □     □     □     □     □     □     □     □     □     □     □     □     □     □     □     □     □     □     □     □     □     □     □     □     □     □     □     □     □     □     □     □     □     □     □     □     □     □     □     □     □     □     □     □     □     □     □     □     □     □     □     □     □     □     □     □     □     □     □     □     □     □     □     □     □     □     □     □     □     □     □     □     □     □     □     □     □     □     □     □     □     □     □     □     □     □     □     □     □     □     □     □     □     □     □     □     □     □     □     □     □     □     □     □     □     □     □     □     □     □     □     □     □     □     □     □     □     □     □     □     □     □     □     □     □     □     □     □     □     □     □     □     □     □     □     □     □     □     □     □     □     □     □     □     □     □     □     □     □     □     □     □     □     □     □     □     □     □     □     □     □     □     □     □     □     □     □     □     □     □     □     □     □     □     □     □     □     □     □     □     □     □     □     □     □     □     □     □     □     □     □     □     □     □     □     □     □     □     □     □     □     □     □     □     □     □     □     □     □     □     □     □     □     □     □     □     □     □     □     □     □     □     □     □     □     □     □     □     □     □     □     □     □     □     □     □     □     □     □     □     □     □     □     □     □     □     □     □     □     □     □     □     □     □     □     □     □     □     □     □     □     □     □     □     □     □     □     □     □     □     □     □     □     □     □     □     □     □     □     □     □     □     □     □     □     □     □     □     □     □     □     □     □     □     □     □</td> <td>Teams<br/>で共有<br/>ンTeams</td> | ⊡     □     □     □     □     □     □     □     □     □     □     □     □     □     □     □     □     □     □     □     □     □     □     □     □     □     □     □     □     □     □     □     □     □     □     □     □     □     □     □     □     □     □     □     □     □     □     □     □     □     □     □     □     □     □     □     □     □     □     □     □     □     □     □     □     □     □     □     □     □     □     □     □     □     □     □     □     □     □     □     □     □     □     □     □     □     □     □     □     □     □     □     □     □     □     □     □     □     □     □     □     □     □     □     □     □     □     □     □     □     □     □     □     □     □     □     □     □     □     □     □     □     □     □     □     □     □     □     □     □     □     □     □     □     □     □     □     □     □     □     □     □     □     □     □     □     □     □     □     □     □     □     □     □     □     □     □     □     □     □     □     □     □     □     □     □     □     □     □     □     □     □     □     □     □     □     □     □     □     □     □     □     □     □     □     □     □     □     □     □     □     □     □     □     □     □     □     □     □     □     □     □     □     □     □     □     □     □     □     □     □     □     □     □     □     □     □     □     □     □     □     □     □     □     □     □     □     □     □     □     □     □     □     □     □     □     □     □     □     □     □     □     □     □     □     □     □     □     □     □     □     □     □     □     □     □     □     □     □     □     □     □     □     □     □     □     □     □     □     □     □     □     □     □     □     □     □     □     □     □     □     □     □     □     □     □     □     □     □     □     □     □     □     □     □     □     □     □     □     □     □     □     □     □     □     □     □     □     □     □     □     □     □     □     □     □     □     □     □     □     □     □     □     □     □     □     □     □     □     □     □     □     □     □     □     □     □     □     □     □ | Teams<br>で共有<br>ンTeams       |
|                                 |                                                                          |                                                                       |                                         |          | <ul> <li>◇お気に入り</li> <li>受信トレイ 13</li> <li>送信済みアイテム</li> <li>削除済みアイテム 3</li> <li>◇RSS 7ィード</li> <li>特願2017-0… 1</li> <li>特願2018-2250…</li> </ul> | <                                                                                                    | 82 (J-PlatPat)<br>30282 (J-PlatPat)<br>留前置登録」が追加されました<br>[おわり]<br>82 (J-PlatPat)<br>許査定/登録査定」が追加され<br>(おわり] | 分類項目 > ↓<br>)                                                                                                    | 上記案件について、「審査前置登録」<br>特願2017-030282 (J-Plat<br>投稿日 2021/06/11 (金) 0:00<br>フィード 時顧2017-030282 (J-Pla<br>作成日 (2021.06.11)                                                                                                    | が追加されました.<br>tPat)<br>atPat) |
| Outlo                           | Outlookは米国マイクロソフト コーポレイションの登録商標です。                                       |                                                                       |                                         |          | 商願2021-0424…<br>商願2021-0424…<br>商願2021-04… 1<br>商願1987-04… 1                                                                                     | 特願2017-0302<br>上記案件について、「連<br>発送日(2021.05.18)                                                                                                    | 82 (J-PlatPat)<br>査前置移管通知」が追加される<br>[おわり]                                                                   | []<br>Eした。 2021/05/18                                                                                                    |                                                                                                    |                              |
| NPIT 20                         | )21.04                                                                   |                                                                       |                                         |          | ▶                                                                                                    |                                                                                                    |                                                                                                    |                                                                                                    |                                                                                                    |                              |

8. 検索のポイント

(1)キーワードでの検索と特許分類での検索のメリット・デメリット

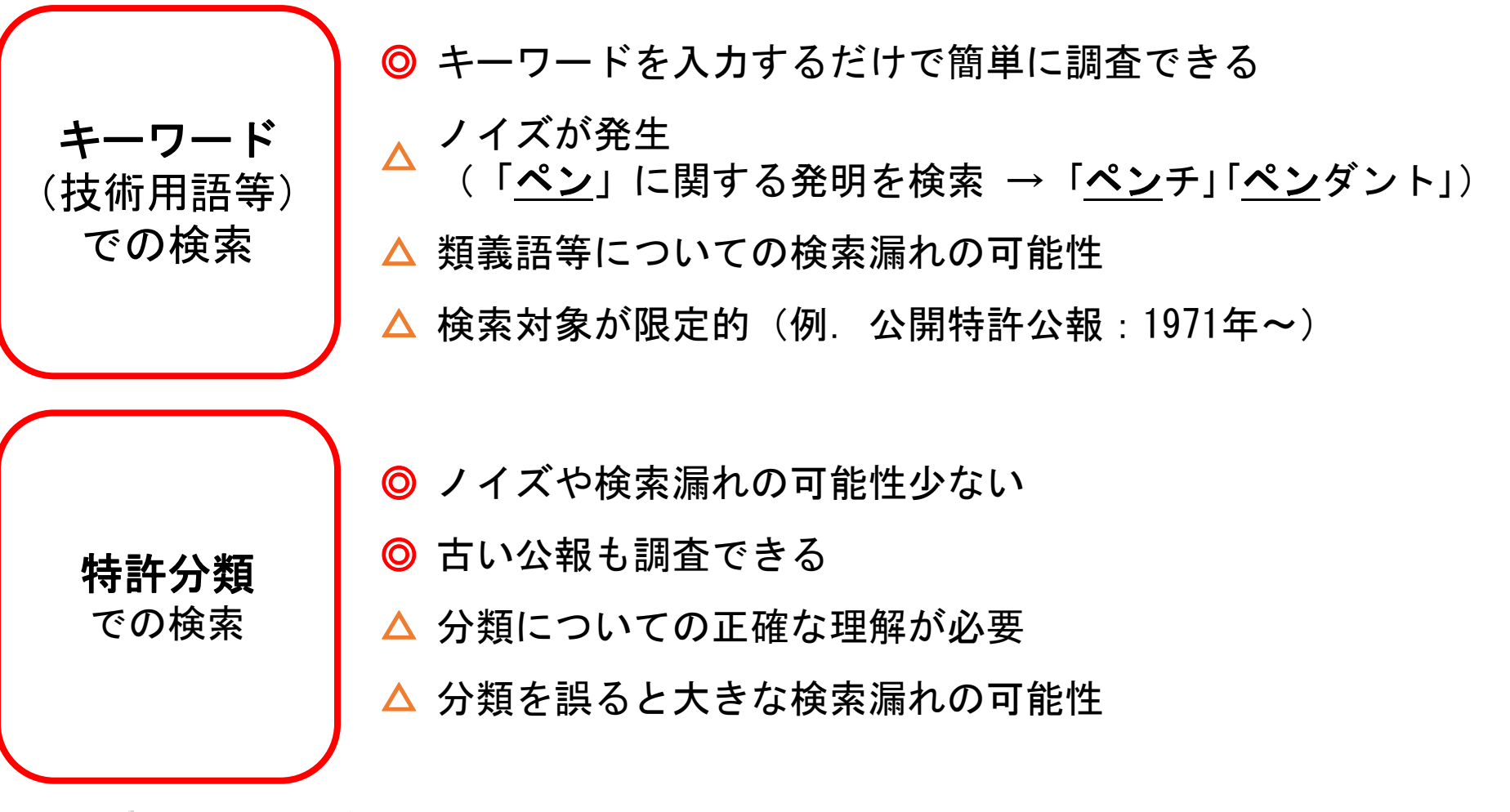

**最新の技術**については、特許分類が整備されていないことがあるため、 キーワードで検索する

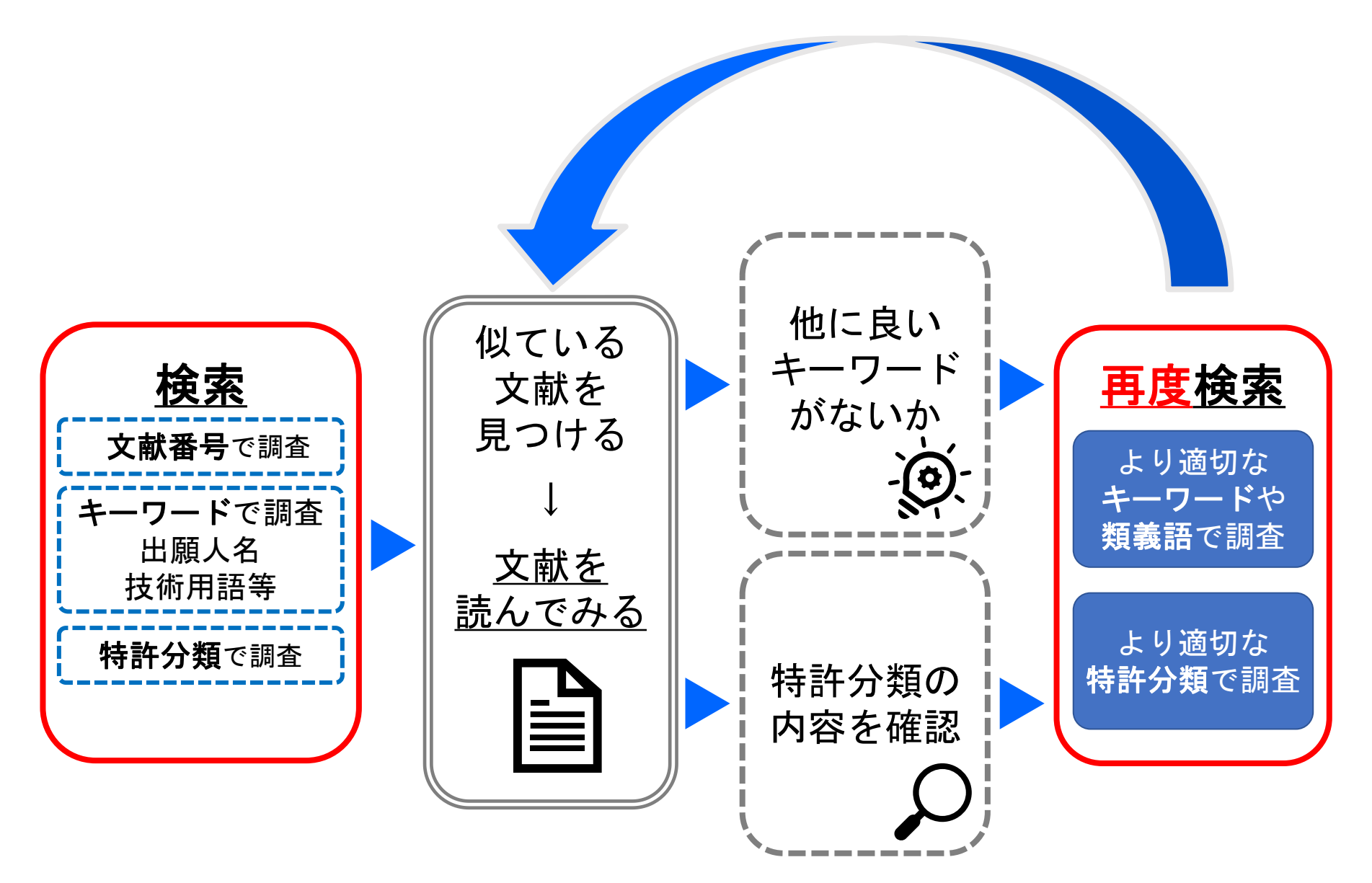

#### (3) 『特許・実用新案検索』の特徴

『特許・実用新案検索』では、<u>特許になった案件は公開公報・特許公報を一案件として検索</u>している。 検索キーワード・特許分類が公開公報に含まれていない場合は、特許公報を確認すること。

#### (4)目的別検索範囲

| 検索目的                  | サービスメニュー                                     | 文献蓄積範囲                                                                                                    |  |  |
|-----------------------|----------------------------------------------|----------------------------------------------------------------------------------------------------|--|--|
| 番号から調べる               | 特許·実用新案番号照会                                  | 全て                                                                                                    |  |  |
| 分類から調べる               | 特許·実用新案検索                                    | 全て                                                                                                    |  |  |
| キーワード(技術用語等)<br>から調べる | 特許・実用新案検索                                    | 紙公報 昭和46(1971)年以降発行<br>(公報種別により年代相違あり)<br>*但し、紙公報は人手によるOCRでの蓄積のため、文字の揺<br>らぎや検索項目により検索結果にばらつきがあるので確実<br>なのは電子データ発行の公報(平成5(1993)年)以降 |  |  |
| 経過情報を調べる              | 検索結果一覧又は文献表示画<br>面の <a></a>                  | 昭和39(1964)年以降に出願された案件以降                                                                                                    |  |  |
| 審査審判書類を照会する           | 検索結果一覧又は文献表示画<br>面の <u><u>略経</u>情報</u> ボタンから | 平成2(1990)年12月以降出願の審査書類<br>平成12(2000)年以降の審判書類                                                                                        |  |  |

#### (5)その他

→ 操作(入力方法など)に困ったら、各画面上部の ▲ レン を参照
 → データ更新予定・文献蓄積情報は、トップページ又は、検索メニュー下部の「関連情報」から確認
 → FAQ(よくある質問)には、ヘルプデスクに多く寄せられる質問を掲載、キーワードでの検索も可能
 → 画面上部に戻りたい場合は、 ▲ を押す

### 9. 産業財産権情報を調べるメリット

#### (1)産業財産権情報を調べるメリット

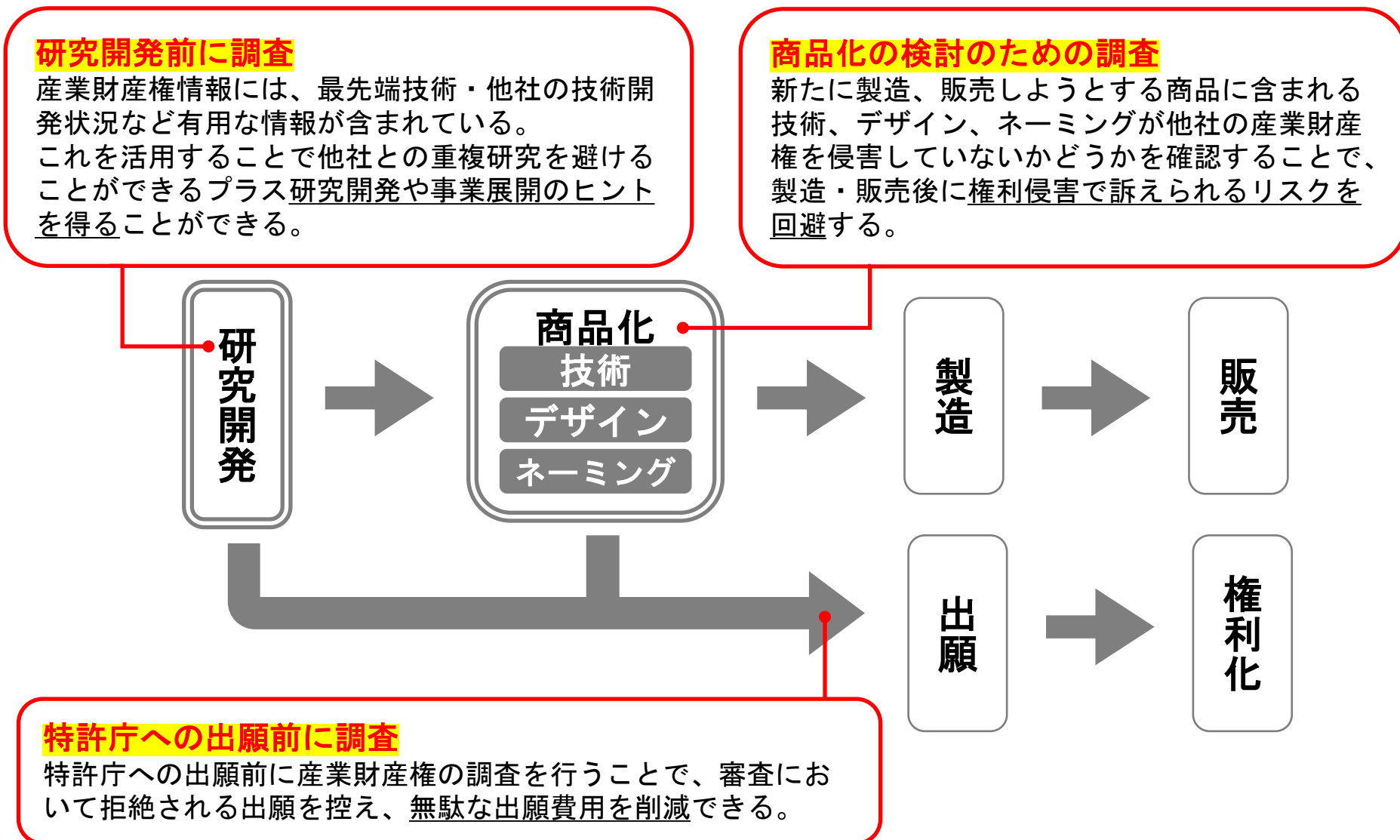

(2)調査の目的やタイミング

10. 参考情報

#### - 特許分類について深く知りたい!

特許庁主催の実務者向け知的財産制度説明会において、「特許分類の概要とそれらを用いた先行技術 調査」をはじめ様々な講義が、IPePlatでオンライン配信されており、テキストのダウンロードも可能です。

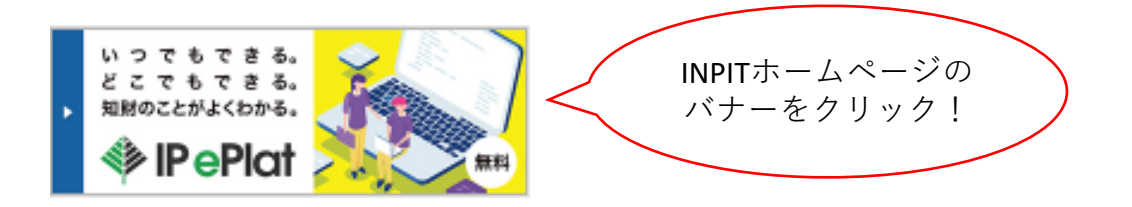

#### - 人 より高度な研修に参加したい!

INPIT(インピット)では、特許庁が有する実務に関する知識やノウハウを活用し、企業・公的機関等の知 財人材を育成のための研修を行っています。

J-PlatPatの検索に関連する研修は下記のとおり、詳細はINPITサイトをご参照ください。

▶ (初級)特許情報活用研修(先行調査を覗いてみよう!)

特許法等に関する講義と、特許情報プラットフォーム(J-PlatPat)を利用した調査演習、調査結果を用いた新規性・進歩性 等について受講者間でのグループ討論、講師からのフォローアップ等を行う。

▶ (上級)特許調査研修(審査官の視点に近づこう!)

産業財産権、特に特許に関する十分な知識をもち、先行技術文献の調査・検索に関する能力を高めることを目指す方々を 主対象とする研修。特許庁の特許審査に基づいた先行技術調査に関する講義と、審査官用検索端末(一部機能制限あり) を利用した検索実習等から構成されるカリキュラム。

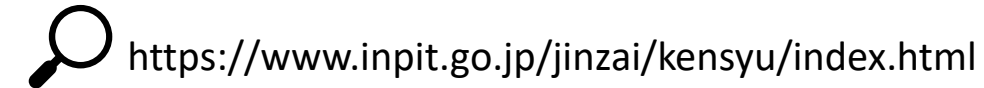

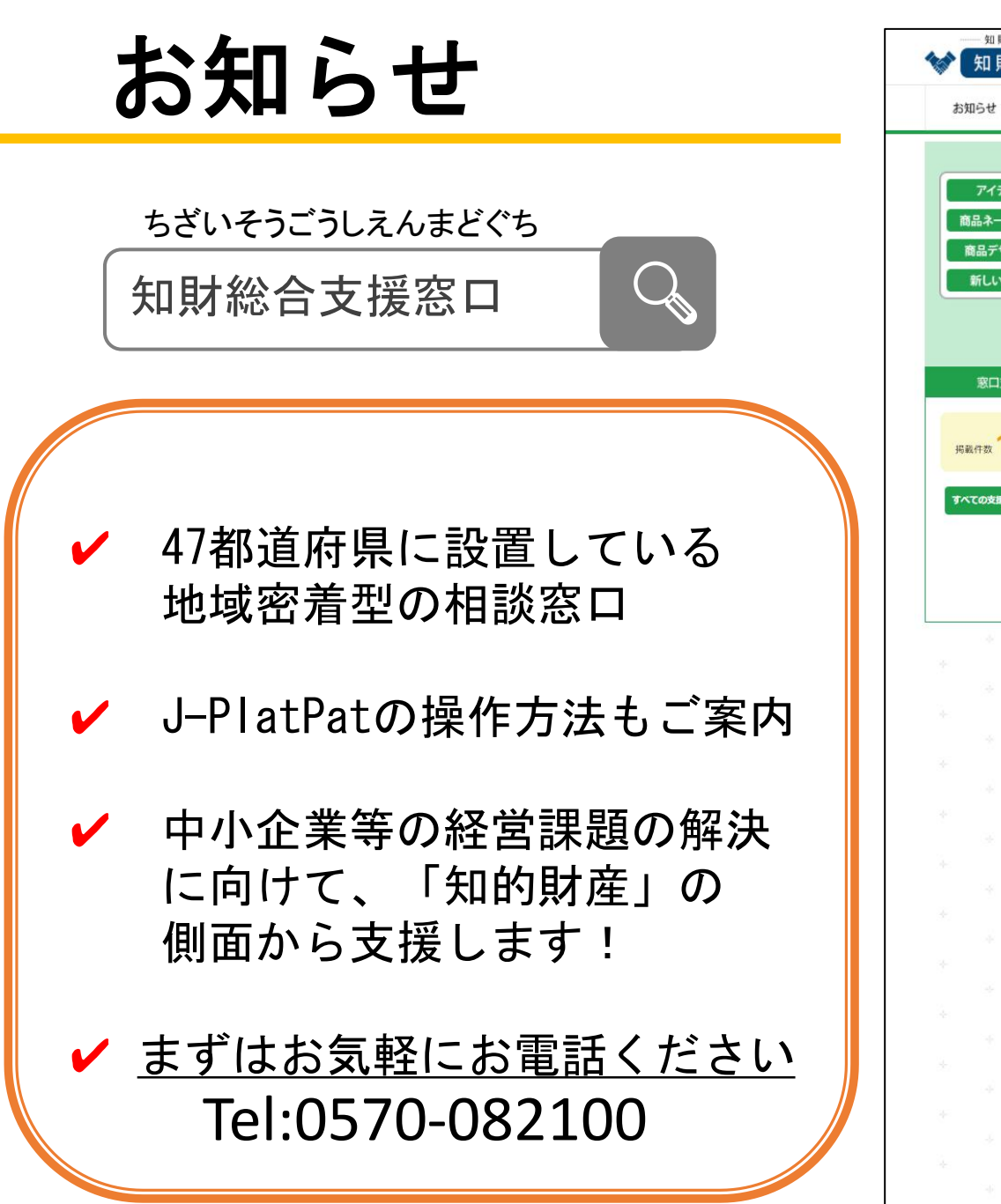

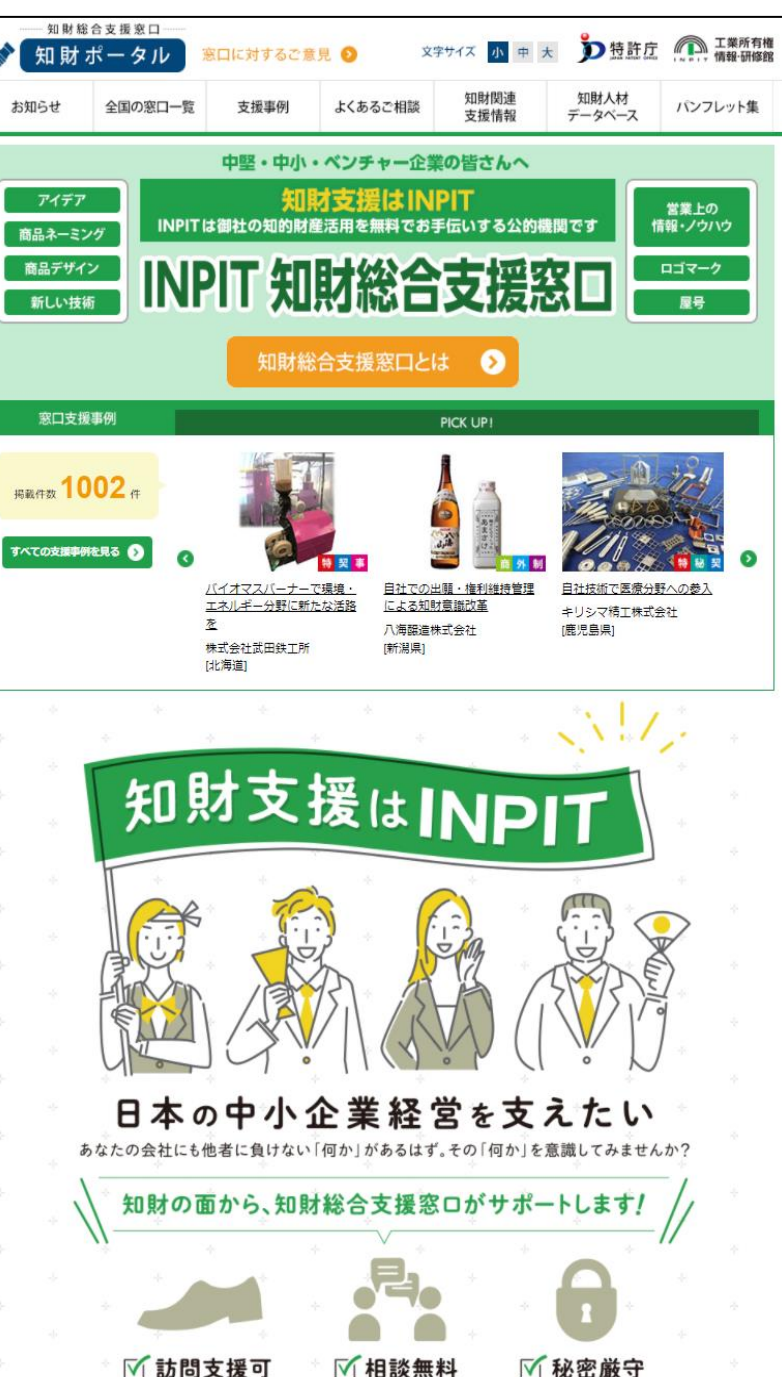

# 本テキストについて 工業所有権情報・研修館 知財情報部 情報提供担当 Tel:03-3581-1101 (内2413) E-Mail:ip-jh05@inpit.go.jp